City of Chicago

# Occupy Public Rightof-Way Permit

User Guide [Ver. 1.0]

City of Chicago 2/29/2024

# Contents

| 1. | Application Type2           |
|----|-----------------------------|
| 2. | Basic Job Information5      |
| 3. | Applicants7                 |
| 4. | Application Information11   |
| 5. | Occupy Information17        |
|    | General Occupy17            |
|    | Utility Pole Storage24      |
|    | Media Parking27             |
|    | Manhole Access              |
|    | Moving Van Parking          |
| 6. | Documentation               |
| 7. | Legal Agreements            |
| 8. | Status40                    |
| 9. | Adding a Service Request 41 |
| Si | gn Out45                    |

# **1. Application Type**

To manage your account, sign in using your credentials.

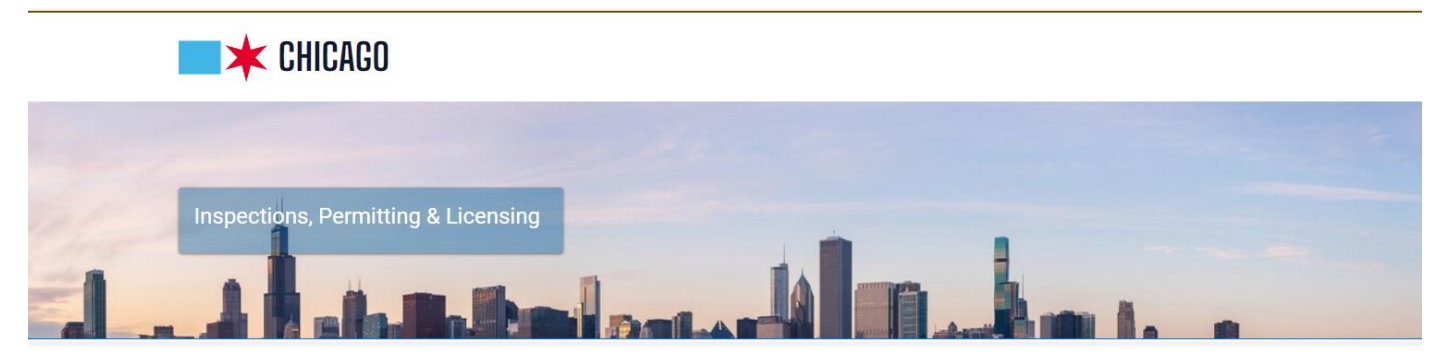

Welcome to the City of Chicago's Permit, Inspection, License, Registration, and 811 Chicago Portal. A list of the departments and processes this site supports is listed below, along with links to helpful information.

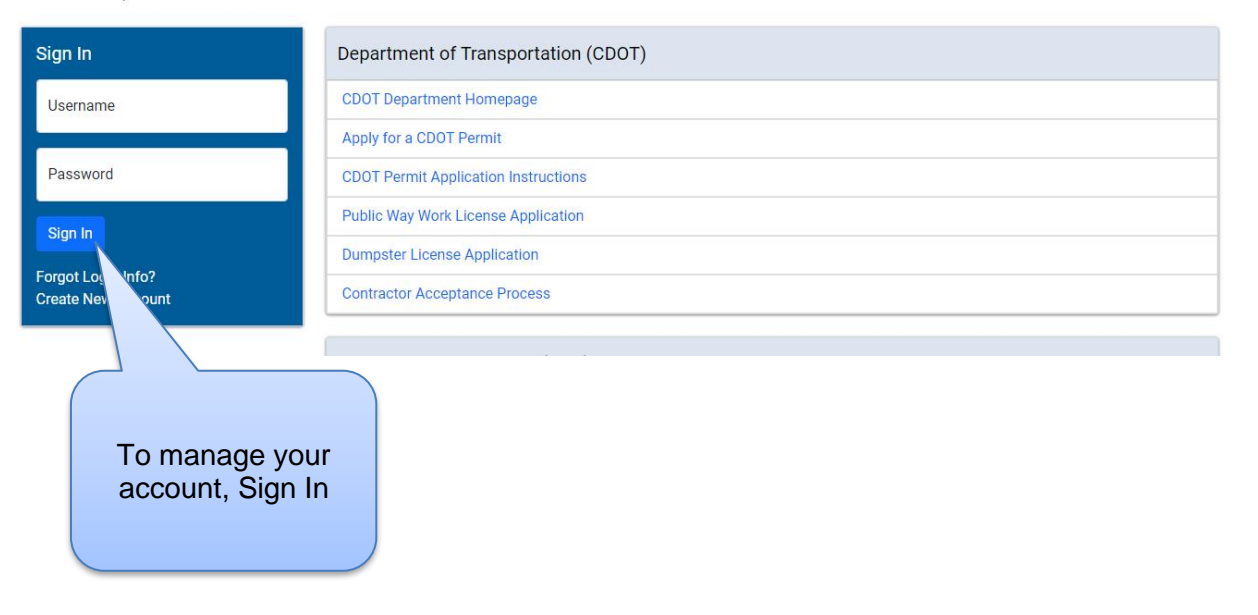

## To create a new permit

- *Click* the 'Permits' drop-down.
- Select 'Create Permit'

| <b>CHICAGO</b> > Inspection          | , Permitting                    | 1. Click 'Permits'           |               | trar            | nslate Select Language   ▼ |
|--------------------------------------|---------------------------------|------------------------------|---------------|-----------------|----------------------------|
| Eric Tester 👻 WINSTON TOWERS CONDO 🔻 | Permits - 811 -                 | r Trade Licenses 👻 AIC       | Documentation |                 | Cart (0)                   |
| Home                                 | Home                            |                              |               |                 |                            |
| i≡ Dashboard                         | Search Permits Apply for Permit |                              |               |                 |                            |
| Search                               |                                 |                              | Search        | Advanced Search | Select Items To Pay        |
|                                      |                                 | 2. Select 'Apply<br>Permit.' | for           |                 |                            |

#### On the "Application Type' screen

#### Click on 'Let's get started' under CDOT Occupy the Public Right of way.

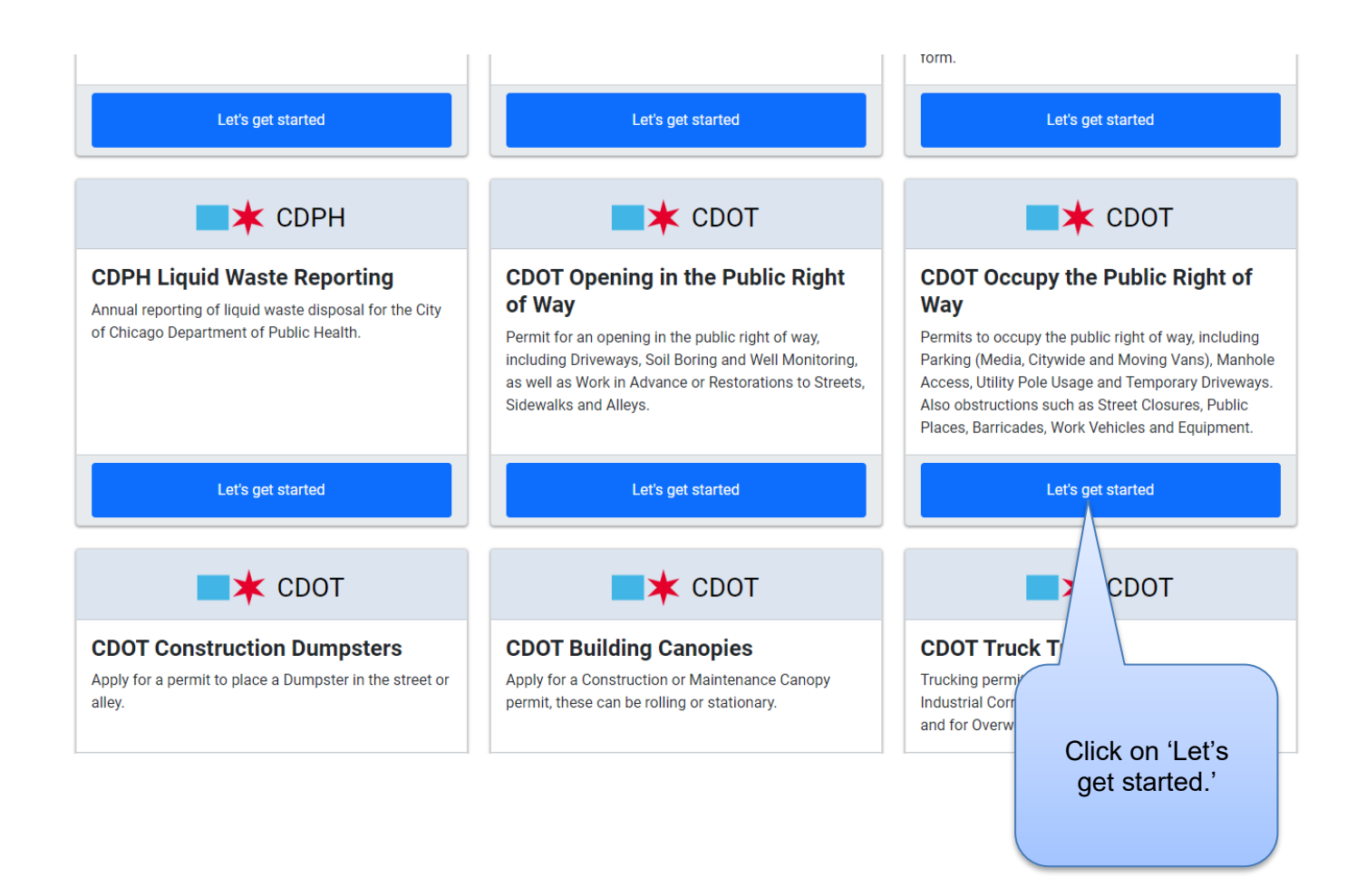

# 2. Basic Job Information

|                     |                            | CDOT                        | Occupy the P               | ublic Right of W      | /ay 🕐          |                     |        |
|---------------------|----------------------------|-----------------------------|----------------------------|-----------------------|----------------|---------------------|--------|
| Application<br>Type | Basic Job<br>Information   | Applicants                  | Application                | Occupy<br>Information | Documentation  | Legal<br>Agreements | Status |
| Enter the activity  | y type which this permit v | vill cover. You may also ad | dd a description to your p | ermit.                |                |                     |        |
| *Required Infor     | mation                     |                             |                            |                       | * Indicate     | es a required       | field  |
| Basic Job I         | nformation                 |                             | _                          |                       |                |                     |        |
| Project Name        | 2                          |                             | 1.                         | Enter the 'Pr         | oject Name' (  | optional)           | *      |
| Activity Type       |                            |                             |                            | 2. Se                 | lect from drop | -down               | *      |
| Description of      | f Work                     |                             |                            |                       |                |                     | *      |
|                     |                            |                             |                            |                       |                |                     |        |
|                     |                            |                             |                            |                       |                |                     |        |
|                     |                            |                             |                            |                       |                |                     |        |
|                     | ſ                          | 3. Click the                | 'Next Step' k              | outton to Proc        | eed.           |                     | - 11   |
| Previous Step       | Next Step                  |                             |                            |                       |                |                     |        |

- 1. A 'Project Name' (optional) will help identify your application in the future.
- 2. 'Activity Type' Select from the drop-down list.

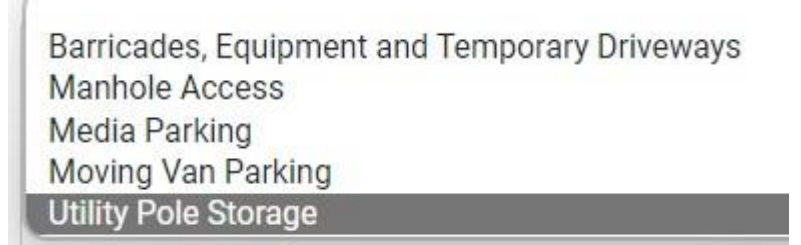

- **'Description of Work'** (optional) *Enter* a brief description of the work to be done.
- *Click* 'Next Step' to proceed.

| CDOT Occupy the Public Righ                                                                | nt of Way - Barric            | ades, Equipme            | nt and Tempora | ary Driveways       | 0      |
|--------------------------------------------------------------------------------------------|-------------------------------|--------------------------|----------------|---------------------|--------|
| Application Basic Job Applicants<br>Type Information                                       | Application<br>Information    | Occupy<br>Information    | Documentation  | Legal<br>Agreements | Status |
| Enter the activity type which this permit will cover. You may als<br>*Required Information | o add a description to your p | ermit.                   |                |                     |        |
| Basic Job Information                                                                      |                               |                          |                |                     |        |
| Project Name                                                                               | testproject                   |                          |                |                     | *      |
| Activity Type                                                                              | Barricades, Equipment and     | d Temporary Driveways    |                |                     | ~      |
| Description of Work                                                                        | There is a Construction Un    | ider going on Town Road. |                |                     | *      |
| Click the 'N<br>button to I                                                                | lext Step'<br>Proceed.        |                          |                |                     | 6      |

# 3. Applicants

The company associated with your web login will display as the 'Primary Applicant'.

If an entity other than you or your company should be listed as Subcontractor,

• Click the 'Add Subcontractor' button to add them to this application.

CDOT Occupy the Public Right of Way - Barricades, Equipment and Temporary Driveways 😗

|                                                        | Pasic Joh                                                    | Applicante                  | Application               |                      | Decumentation                  |            |        |
|--------------------------------------------------------|--------------------------------------------------------------|-----------------------------|---------------------------|----------------------|--------------------------------|------------|--------|
| Туре                                                   | Information                                                  | Applicants                  | Information               | Information          | Documentation                  | Agreements | Status |
| If the project wil<br>*Required Infor                  | l be using subcontractors<br>mation                          | , click the 'Add Subcontrac | ctor' button and enter th | e appropriate contac | ct information.                |            |        |
| Applicant *                                            |                                                              |                             |                           |                      |                                |            |        |
| Name                                                   |                                                              |                             | Requireme                 | ent                  | Status                         |            |        |
| WINSTON TO<br>Phone-(773)<br>CHICAGO IL<br>GENLIA - PL | 0WERS CONDO ASSOC<br>***-3774<br>60645-<br>12346 - 22-FEB-25 |                             | Insurance                 |                      | Current (1/21/2024 - 2/22/2025 | 5)         |        |
| Subcontrac                                             | tor                                                          |                             | If an                     | other comp           | pany should be li              | sted,      |        |
| If any compar                                          | nies other than your own v                                   | vill be acting as Subcontra | actor, cli Click          | the 'Add S           | Subcontractor' bi              | utton.     |        |
| Add WINST                                              | ON TOWERS CONDO ASS                                          | OC Add Subcontractor        |                           |                      |                                |            |        |
| Previous Step                                          | Next Step                                                    |                             |                           |                      |                                |            |        |
|                                                        |                                                              |                             |                           |                      |                                |            |        |

Note: If your company is the only one to be listed on the application, Click 'Next Step' to proceed

### A search window pops-up to identify the Sub-Contractor

- Enter part of the Company's name
- Click the 'Search' button to look up entries.

|                                                                                                    |                                    | Enter part of the and click the        | e Company's name<br>'Search' button. |                          |
|----------------------------------------------------------------------------------------------------|------------------------------------|----------------------------------------|--------------------------------------|--------------------------|
| CDOT Occupy                                                                                           | Search For Subcontractor           | 7/                                     | × )                                  | riveways 😗               |
| Application Basic Job<br>Type Information                                                             | Search by Name / License<br>Number | This field is required                 | *                                    | Legal Status<br>reements |
| If the project will be using subcontract<br>* <i>Required Information</i>                             |                                    |                                        | Close Search                         |                          |
| Applicant *                                                                                           |                                    |                                        |                                      |                          |
| Name                                                                                                  |                                    | Requirement                            | Status                               |                          |
| WINSTON TOWERS CONDO ASSO<br>Phone-(773)***-3774<br>CHICAGO IL 60645-<br>GENLIA - PL12346 - 22-FEB-25 | 2                                  | Insurance                              | Current (1/21/2024 - 2/22/2025)      |                          |
| Subcontractor                                                                                         |                                    |                                        |                                      |                          |
| If any companies other than your ov                                                                   | vn will be acting as Subcontractor | ; click the 'Add Subcontractor' button | to add them to this application.     |                          |
| Add WINSTON TOWERS CONDO A                                                                            | SSOC Add Subcontractor             |                                        |                                      |                          |

Note: More information typed into the search box will provide a closer set of search results

A window displaying the search results will display.

• Click the 'Select' button beside the Subcontractor you wish to add to the application

| Contact                                                                         | Requirement                                 | Status                                                    |
|---------------------------------------------------------------------------------|---------------------------------------------|-----------------------------------------------------------|
| FJA EXCAVATING INC<br>Phone - (847)***-0565                                     | Insurance                                   | Current (10/1/2023 -<br>10/1/2024)                        |
| MELROSE PARK IL 60164<br>GENLIA - 0066354902 - 01-OCT<br>24                     | Click the 'Sel<br>the Subcontr<br>add to th | ect' button beside<br>actor you wish to<br>e application. |
| Contact                                                                         | Requirement                                 | Status                                                    |
| CASSIDY EXCAVATING INC<br>(OVERSIZE)<br>Phone - (708)***-6470<br>WORTH IL 60482 | Insurance                                   | Current (3/3/2023 - 3/13/2024)                            |
| GENLIA - 006084249 - 13-MAR-<br>24                                              |                                             | Select                                                    |
|                                                                                 | Requirement                                 | Status                                                    |
| Contact                                                                         | -                                           |                                                           |

The new Subcontractor will be added to the application.

• Click the 'Next Step' button to proceed.

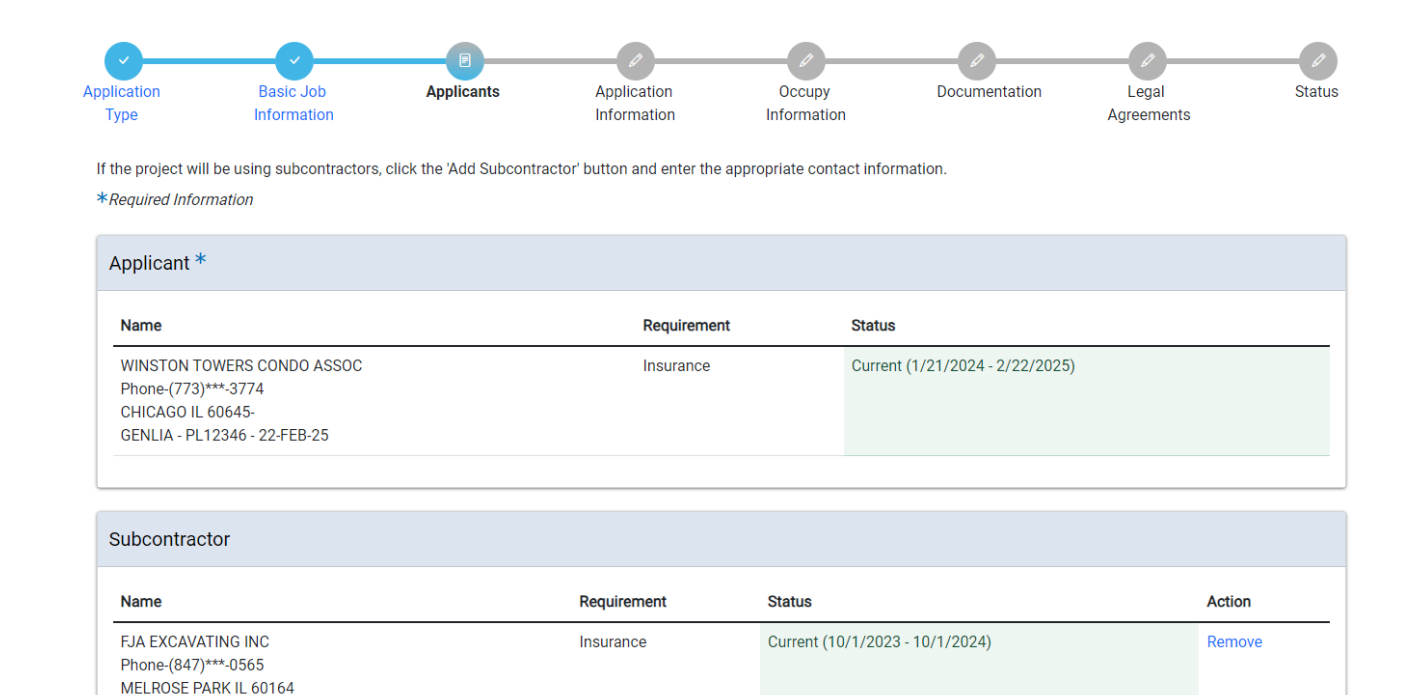

Add WINSTON TOWERS CONDO ASSOC Add Subcontractor

Previous Step Next Step

GENLIA - 0066354902 - 01-OCT-24

Click the 'Next Step' button to Proceed.

# 4. Application Information

Add Emergency Contact Information

• Click the '+Add Emergency Contact Information' button.

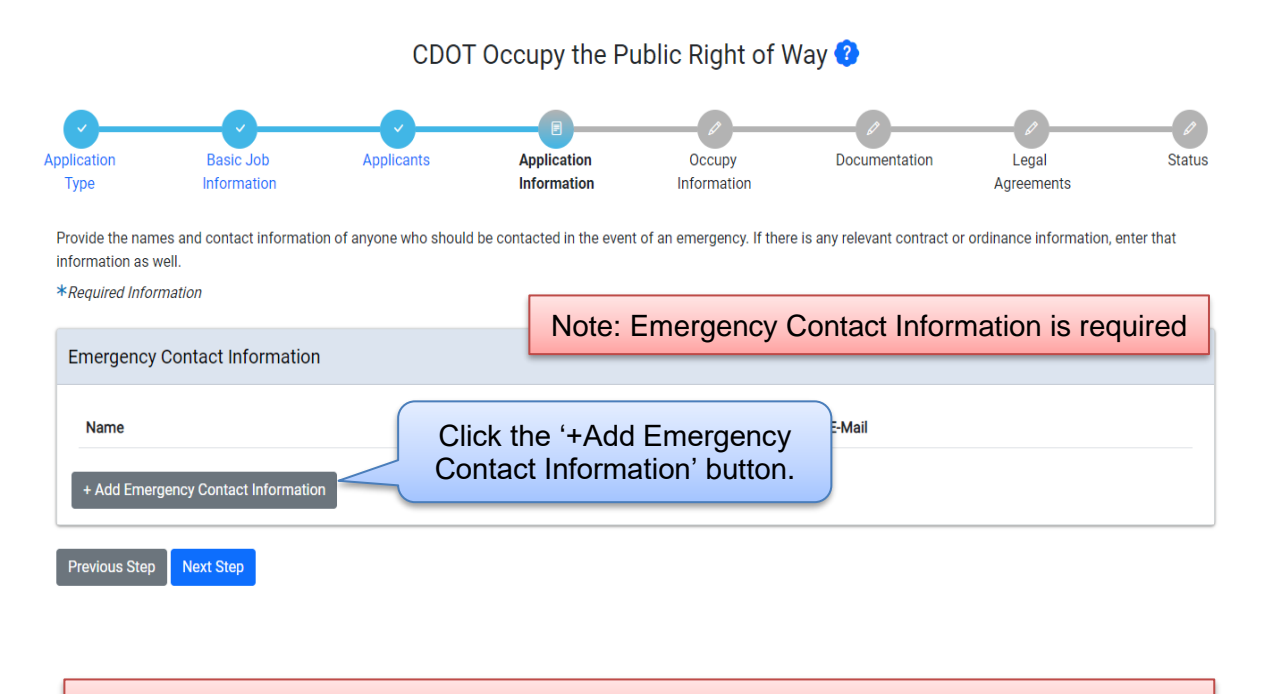

Note: City Contract / Ordinance Information is not required

#### **Entering Emergency Contact Information**

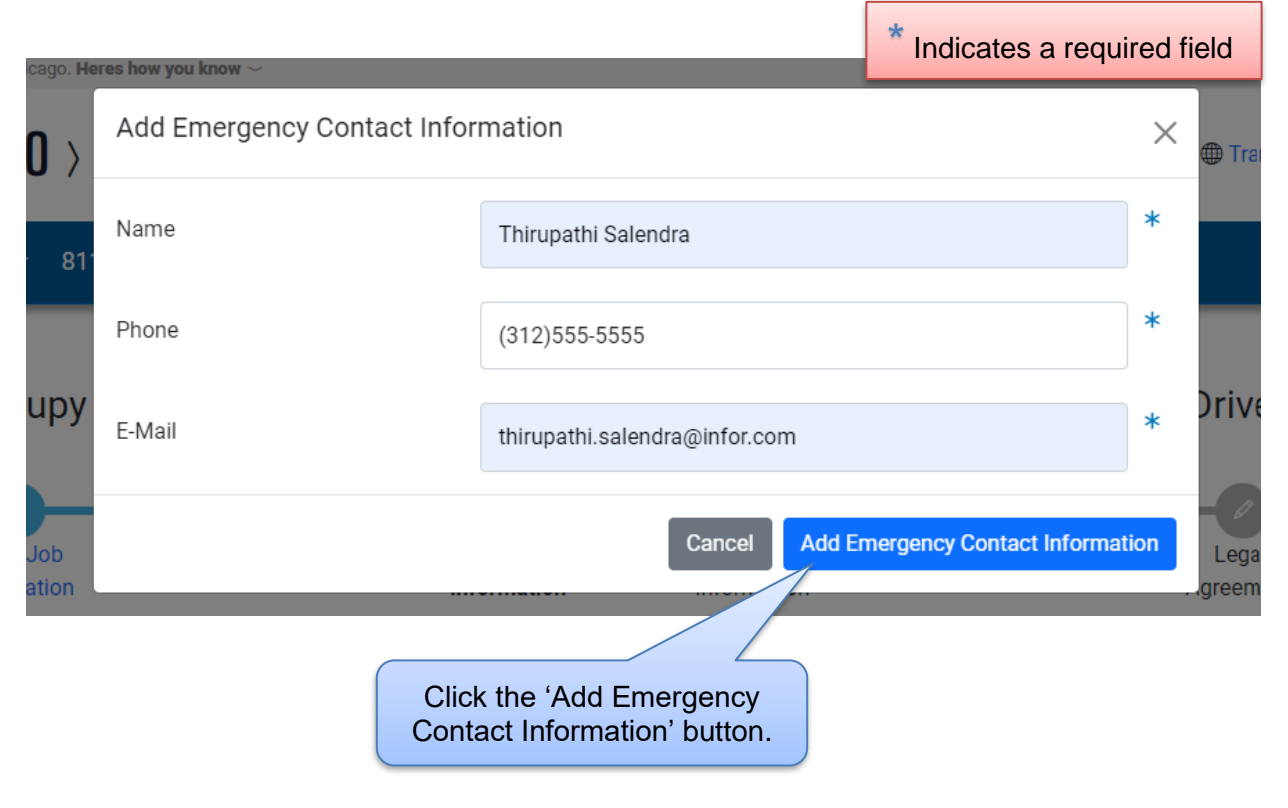

The Emergency Contact Information has been recorded.

- 'City Contract / Ordinance Information' (not required) can be *entered* in the space provided.
- Click 'Next Step' to proceed.

CDOT Occupy the Public Right of Way - Barricades, Equipment and Temporary Driveways 🥹

| <b>~</b>                                               |                                                       |                           |                              | Ø                          |                              | Ø                         |            |
|--------------------------------------------------------|-------------------------------------------------------|---------------------------|------------------------------|----------------------------|------------------------------|---------------------------|------------|
| pplication<br>Type                                     | Basic Job<br>Information                              | Applicants                | Application<br>Information   | Occupy<br>Information      | Documentation                | Legal<br>Agreements       | Status     |
| Provide the nam<br>information as v<br>*Required Infor | nes and contact information<br>vell.<br><i>mation</i> | on of anyone who should b | e contacted in the even      | t of an emergency. If ther | e is any relevant contract ( | or ordinance information, | enter that |
| Emergency                                              | Contact Information                                   |                           |                              |                            |                              |                           |            |
| Name                                                   |                                                       | Phone                     | E-Mail                       |                            |                              |                           |            |
| Thirupathi S                                           | Salendra                                              | (312)555-5555             | thirupa                      | thi.salendra@infor.com     |                              | Edit   Delete             |            |
| City Contrac                                           | ct / Ordinance Inform                                 | 'City of can b            | Contract / O<br>e entered h  | rdinance Info<br>ere.      | ormation'                    |                           |            |
| Previous Step                                          | Next Sten                                             | Click the 'N              | lext Step' bu                | utton to Proc              | eed.                         |                           |            |
| Note:                                                  | City Contract                                         | / Ordinance<br>cl         | Information<br>ick 'Next Ste | is optional. If            | that informat<br>d.          | ion does not              | apply,     |

#### *Clicking* in the space for 'City Contract / Ordinance Information' will pop up an entry window

#### Entering City Contract / Ordinance Information

| City Contract / Ordinance Information             |            |   |
|---------------------------------------------------|------------|---|
| Section 2 Expand Ordinance Information            |            |   |
| Enter the City Contract information if applicable |            |   |
| City Contract #                                   |            | 0 |
| Department Responsible                            | ~          | 0 |
| Enter the Ordinance information, if applicable    |            |   |
| Ordinance #                                       |            | 0 |
| Page #                                            |            | 0 |
| Date of Passage                                   | MM/DD/YYYY | 0 |
| End Date of Ordinance                             | MM/DD/YYYY | 0 |

Previous Step Next Step

- Enter the 'City Contract #'
- Select the department that the contract was issued for.

Chicago City Colleges Chicago Housing Authority Chicago Park District Chicago Public Building Commission Chicago Public Schools Chicago Transit Authority Cook County DCASE Special Events Application Department of Asset and Information Services (AIS Department of Aviation Dept. of Streets and Sanitation Dept. of Streets and Sanitation - Forestry Divisio... Dept. of Transportation Dept. of Water Management - Sewer Division Dept. of Water Management - Water Division State of Illinois

- Enter the 'Ordinance #' if this application is being carried out under a City ordinance
- *Enter* the 'Page #' the page number of the applicable ordinance.

- Select the 'Date of Passage' Date of the passage of the ordinance that applies
  - *Clicking* in the field pops up a calendar.
  - *Click* a date to select.

| 0  |    | Febr | uary 2 | 024 |    | 0  | -                           |
|----|----|------|--------|-----|----|----|-----------------------------|
| Su | Мо | Tu   | We     | Th  | Fr | Sa | Click the 'Date' to select. |
|    |    |      |        | 1   | 2  | 3  |                             |
| 4  | 5  | 6    | 7      | 8   | 9  | 10 |                             |
| 11 | 12 | 13   | 14     | 15  | 16 | 17 |                             |
| 18 | 19 | 20   | 21     | 22  | 23 | 24 |                             |
| 25 | 26 | 27   | 28     | 29  |    |    |                             |

- **Select** the 'End Date of Ordinance' End date of the ordinance.
  - *Clicking* in the field pops up a calendar.
  - *Click* a date to select.

| 0  |    | Febr | 024 |    | 0  |    |
|----|----|------|-----|----|----|----|
| Su | Мо | Tu   | We  | Th | Fr | Sa |
|    |    |      |     | 1  | 2  | 3  |
| 4  | 5  | 6    | 7   | 8  | 9  | 10 |
| 11 | 12 | 13   | 14  | 15 | 16 | 17 |
| 18 | 19 | 20   | 21  | 22 | 23 | 24 |
| 25 | 26 | 27   | 28  | 29 |    |    |

City Contract / Ordinance Information has been entered.

| City Contract / Ordinance Information             |                                        |   |  |  |  |  |  |
|---------------------------------------------------|----------------------------------------|---|--|--|--|--|--|
|                                                   |                                        |   |  |  |  |  |  |
| Enter the City Contract information if applicable |                                        |   |  |  |  |  |  |
| City Contract #                                   | 1234567890                             | 0 |  |  |  |  |  |
| Department Responsible                            | Chicago Housing Authority ~            | 0 |  |  |  |  |  |
| Enter the Ordinance information, if applicable    |                                        |   |  |  |  |  |  |
| Ordinance #                                       | 12344                                  | 0 |  |  |  |  |  |
| Page #                                            | 1                                      | 0 |  |  |  |  |  |
| Date of Passage                                   | 02/27/2024                             | 0 |  |  |  |  |  |
| End Date of Ordinance                             | 03/27/2024                             | 0 |  |  |  |  |  |
| Previous Step Next Step Clic                      | k the 'Next Step' button to<br>Proceed |   |  |  |  |  |  |

• *Click* the 'Next Step' button to proceed.

# 5. Occupy Information

#### **General Occupy**

Note: At least one activity is required (Barricades, Operating Equipment, Parking Work Vehicles, Temporary Driveway) The 'Application Number' has CDOT Occupy the Public Right of Way - Barricades, Equipment and Ter been created. (Application Number - DOT1900869) Ø Occupy Basic Job Applicants Application Documentation Application Legal Status . Туре Information Information Information Agreements Enter the information regarding the way you intend to occupy the public right-of-way. If your permit is associated with an approved OUC project (e.g., construction), the permit start date must be within the range of the Project Start Date and Project Expiration Date. \*Required Information Site Details Select the Nature of the Work Nature of Work 0 Note : If a Daily (3 Days or Less) Work Vehicle Activity is Added, your P Enter Your Approved OUC number. 0 Approved OUC Number Click on the 'Add Location' button to enter your Location \* No locations have been added for occupy activities. Previous Step Next Step

#### Clicking in the space for 'Add Location' will pop up an entry window

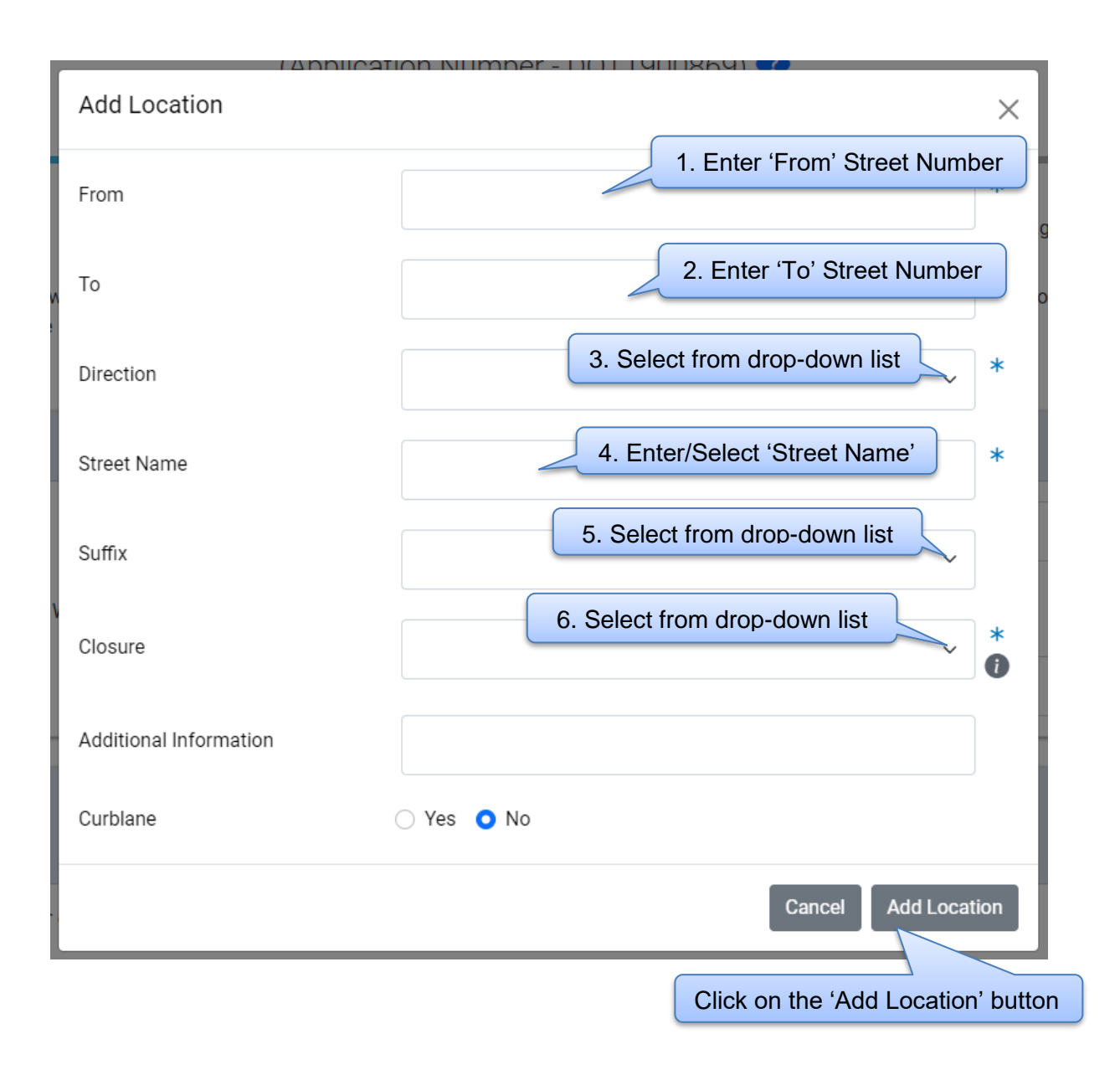

Once the Address gets added you will be asked to fill the following details. please fill all those details for the location you have added.

| Location *<br>+ Add Location                    |            |             |
|-------------------------------------------------|------------|-------------|
| 101-103 W WACKER DR                             |            | Edit Delete |
| Placement Add Barricades Purpose of Obstruction | Start Date | End Date    |
| + Add Barricades<br>Operating Equipment         |            |             |
| Add Operating Equipment                         | Start Date | End Date    |
| + Add Operating Equipment<br>Work Vehicles      |            |             |
| Placement Add Work Vehicles                     | Start Date | End Date    |
| + Add Work Vehicles<br>Temporary Driveways      |            |             |
| Width (ft.) Add Temporary Driveways             | End Date   |             |
| + Add Temporary Driveways                       |            |             |

#### **Adding Barricades**

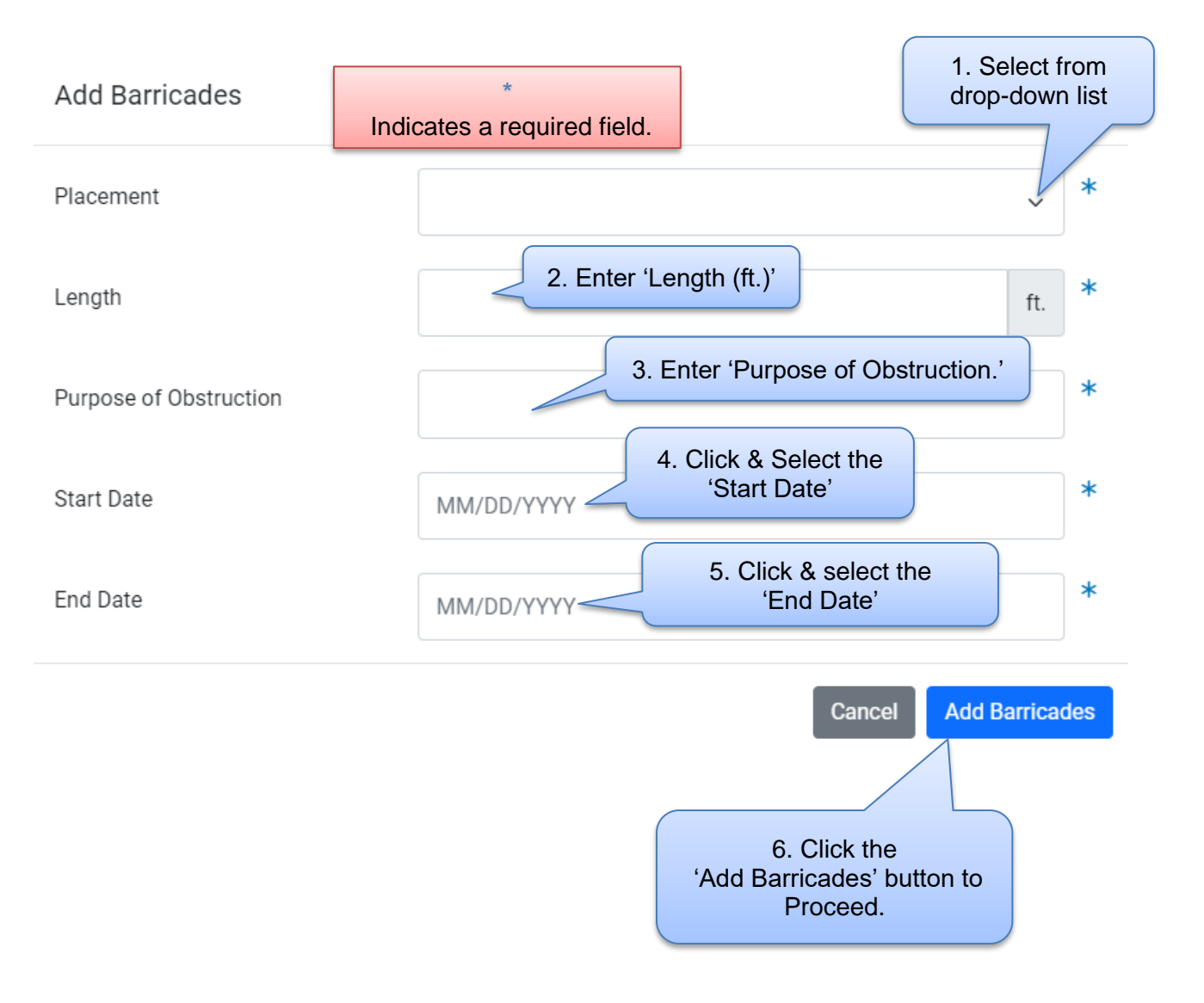

#### **Adding Operating Equipment**

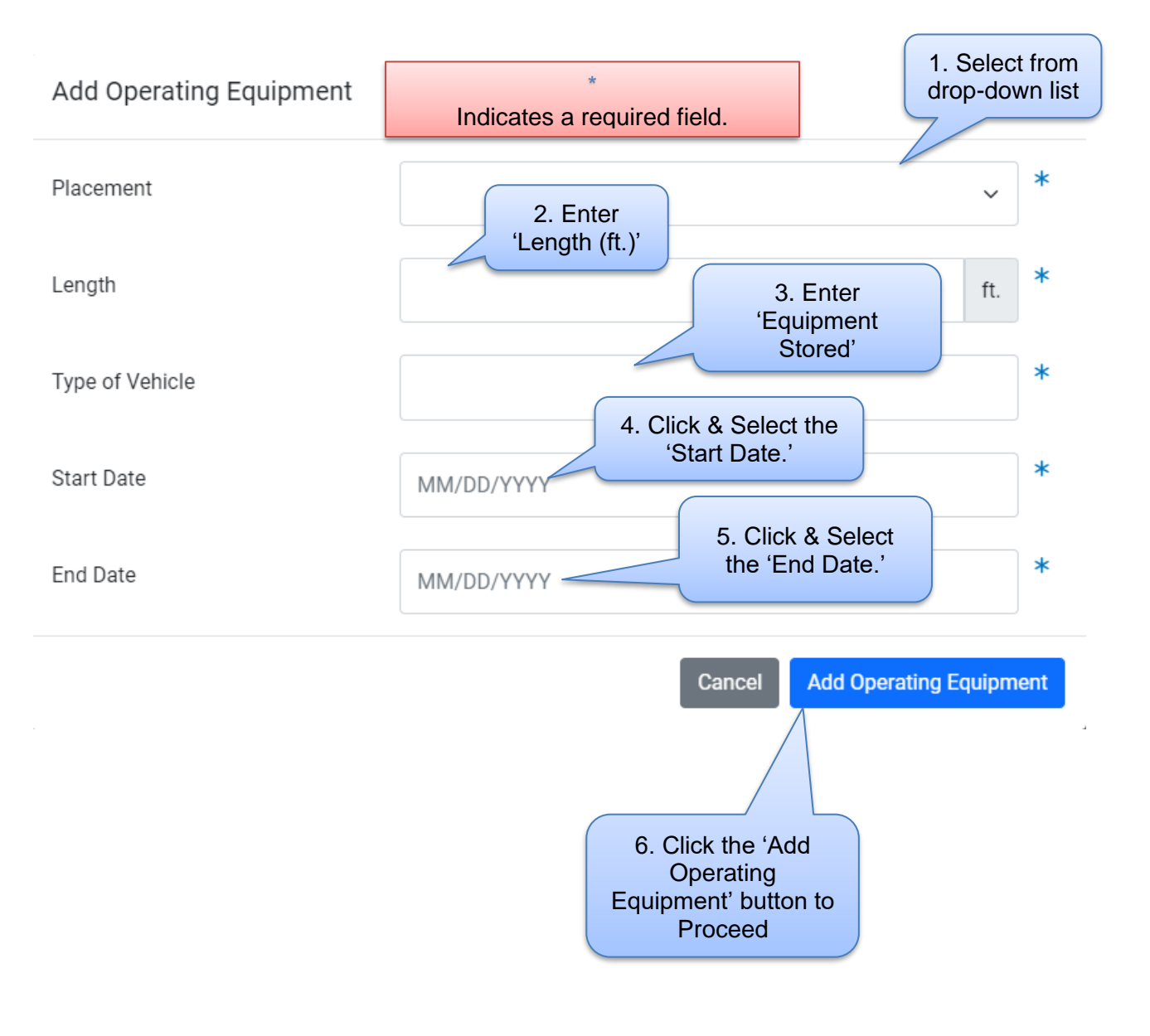

#### **Adding Work Vehicles**

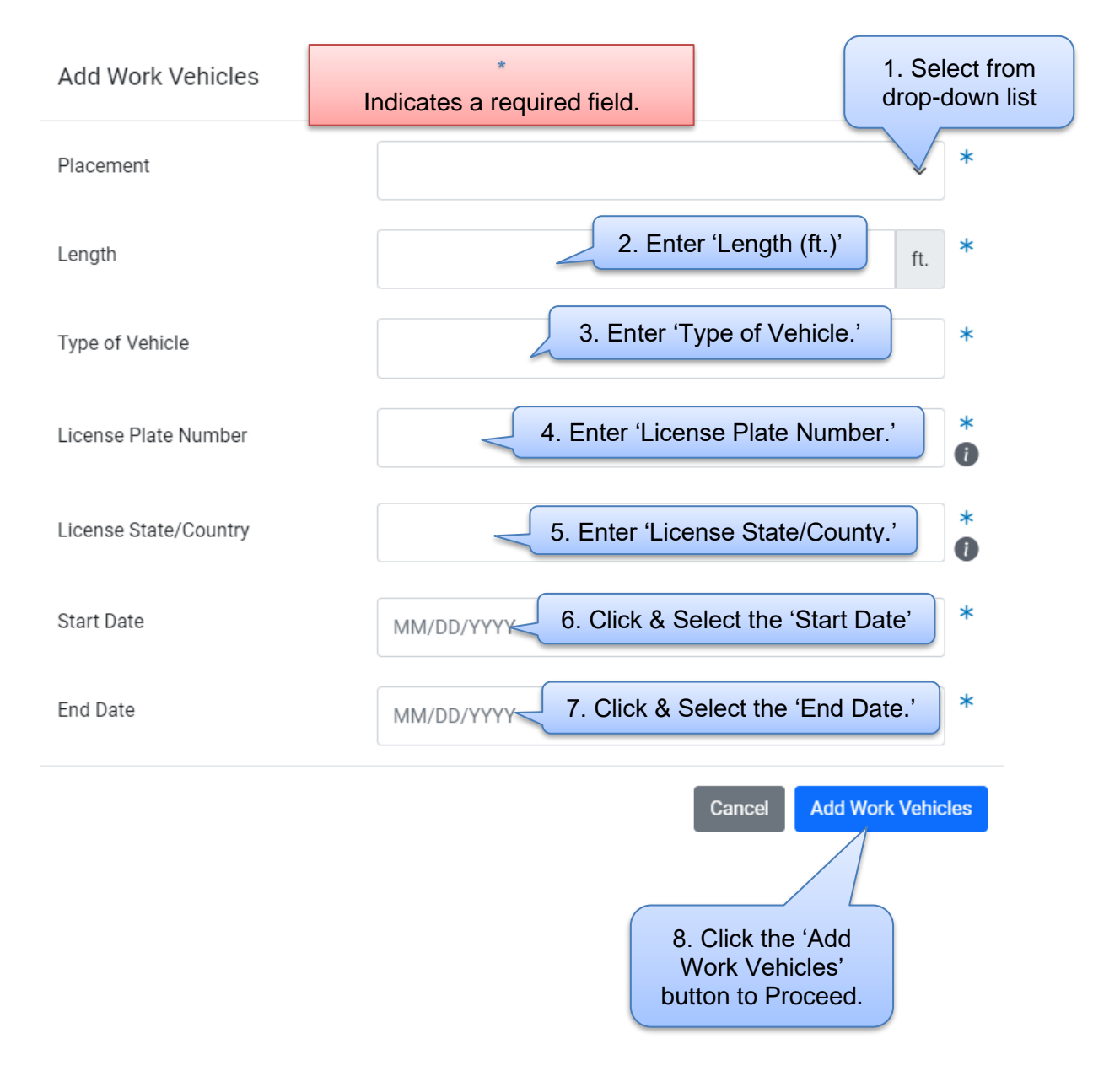

## Adding Temporary Driveways

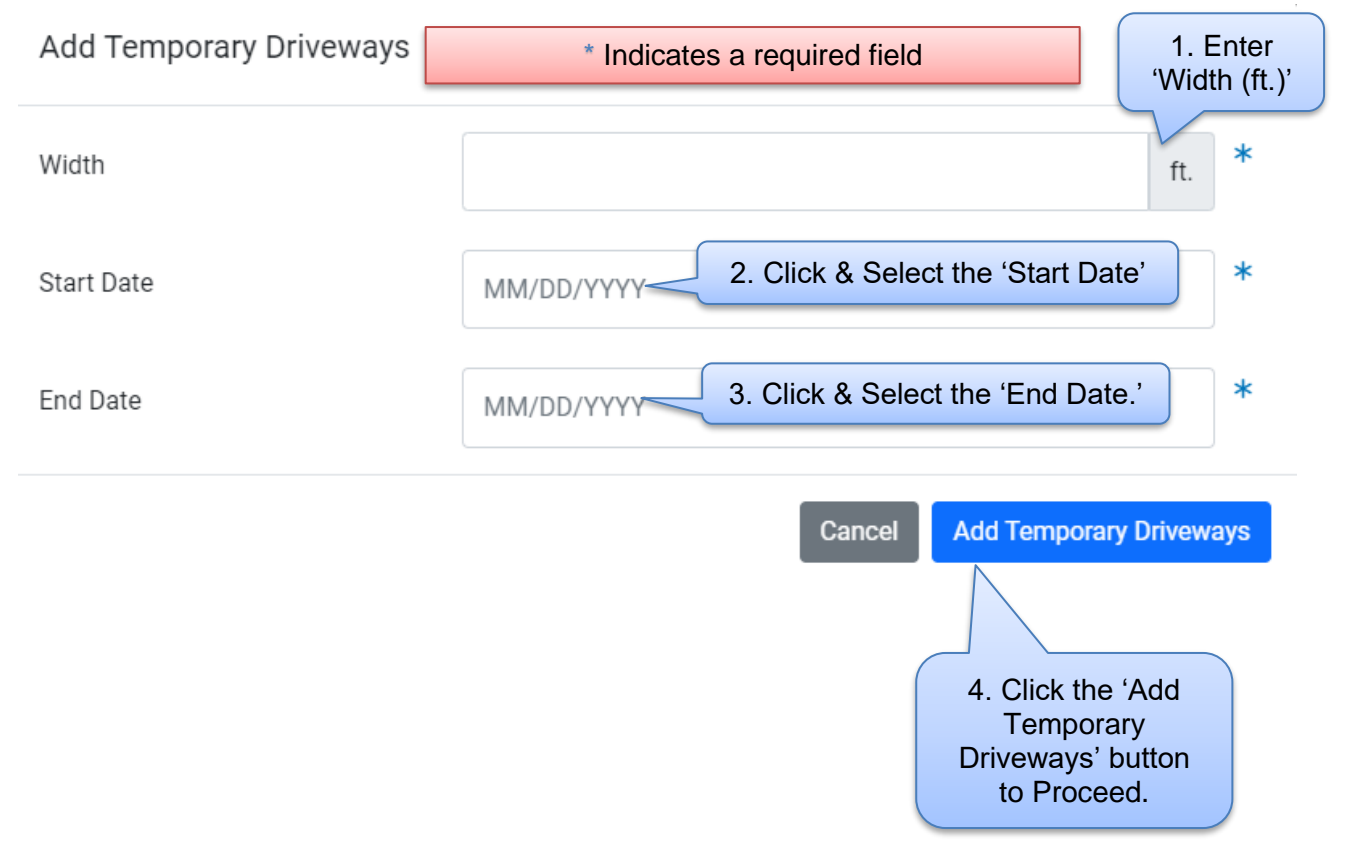

### After Adding an Activity, the information displays

| velete |
|--------|
| lelete |
| lelete |
|        |
|        |
|        |
|        |
|        |
|        |

#### **Utility Pole Storage**

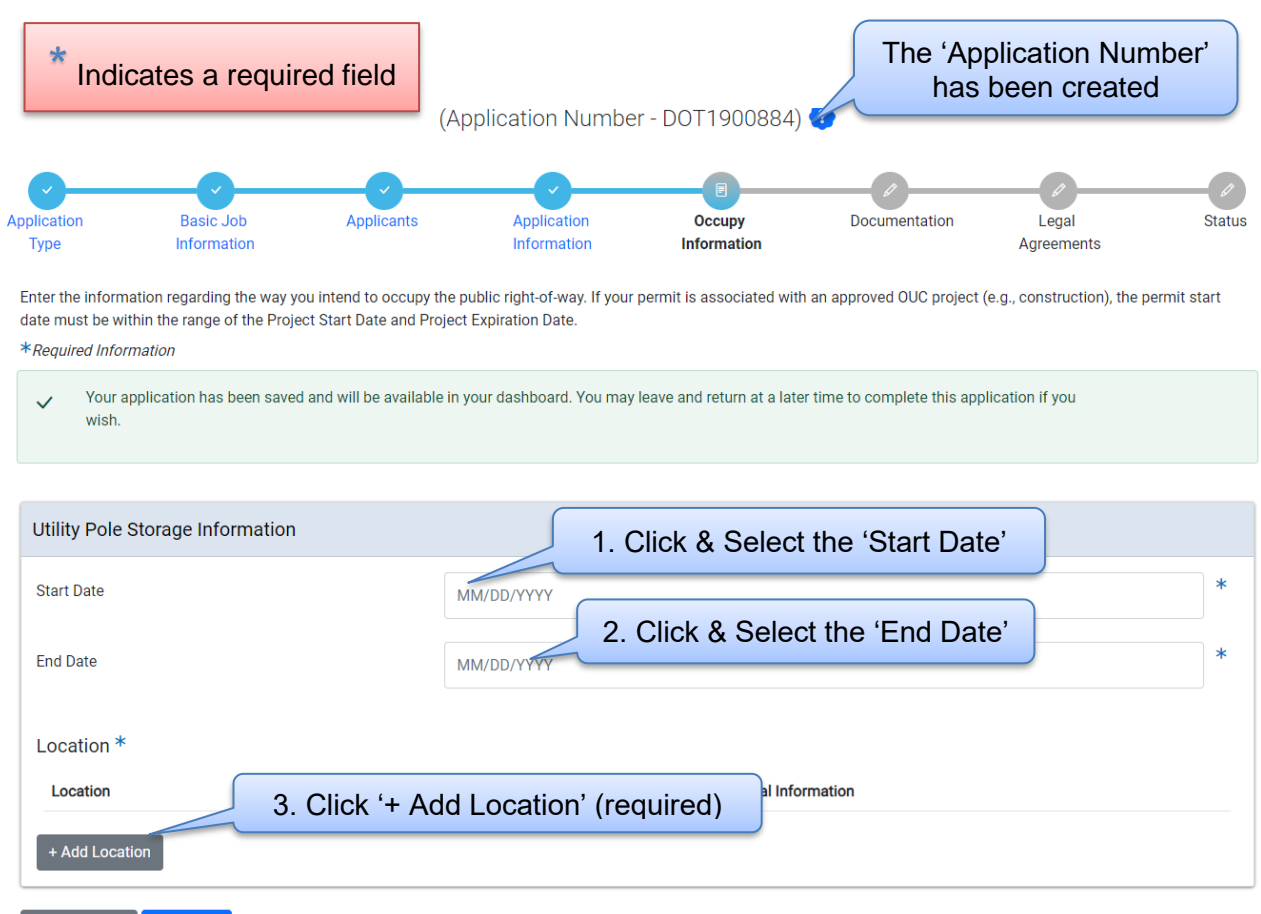

Previous Step Next Step

### **Entering Location Information**

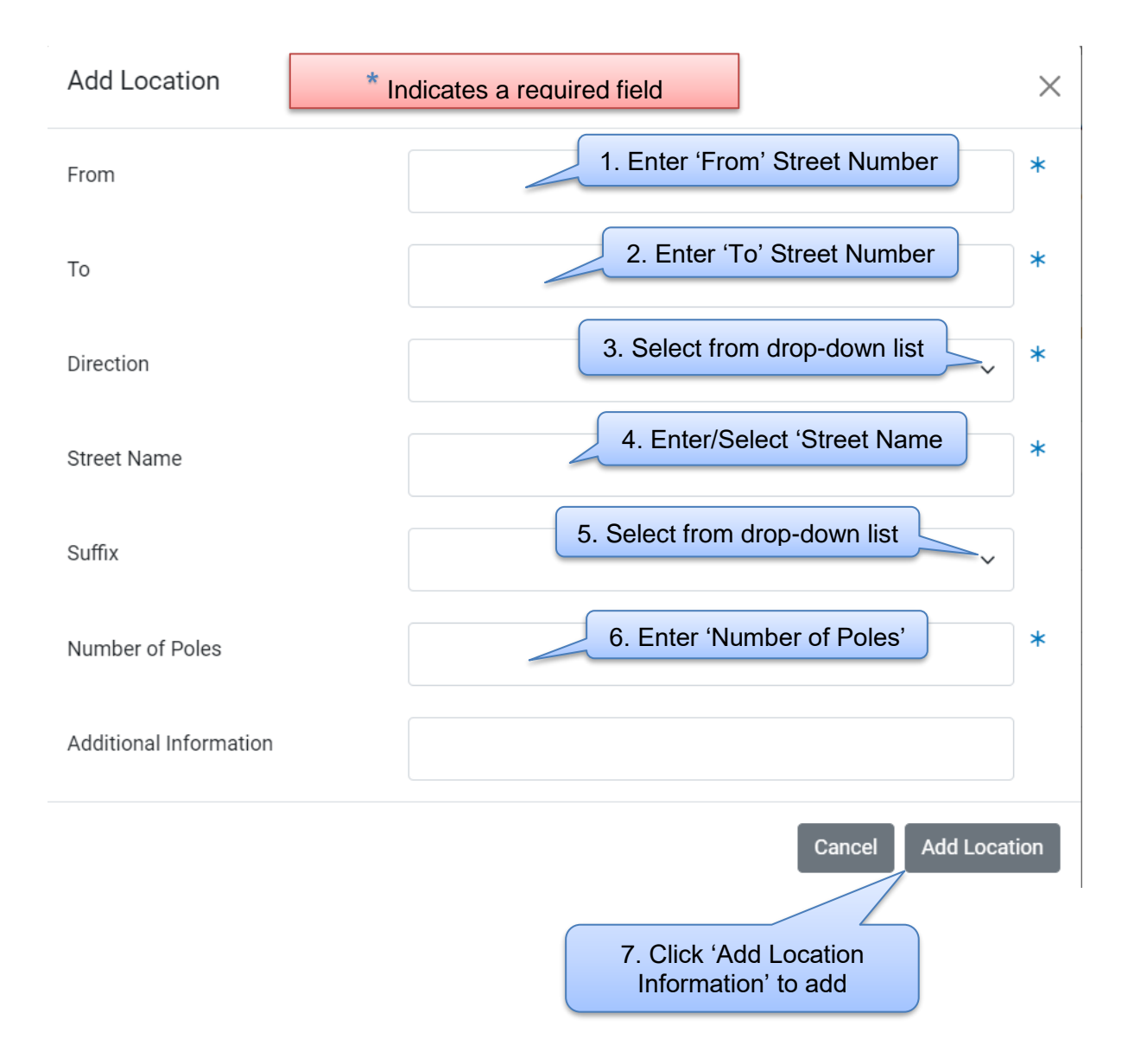

#### Location Information has been added.

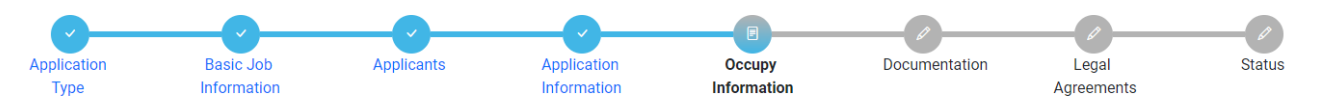

Enter the information regarding the way you intend to occupy the public right-of-way. If your permit is associated with an approved OUC project (e.g., construction), the permit start date must be within the range of the Project Start Date and Project Expiration Date.

\*Required Information

| Utility Pole Storage Information |                   |                        |               |   |
|----------------------------------|-------------------|------------------------|---------------|---|
| Start Date                       | 02/22/2024        |                        |               | * |
| End Date                         | 02/29/2024        |                        |               | * |
| Location *                       |                   |                        |               |   |
| Location                         | Number of Poles   | Additional Information |               |   |
| 101-103 E WACKER DR ♀            | 2                 |                        | Edit   Delete |   |
| + Add Location Click the 'N      | Next Step' to pro | ceed.                  |               |   |
| Previous Step Next Step          |                   |                        |               |   |

| Media Parking                                                                                        | OT Occupy the Public Ri<br>(Application Number | ght of Way Me<br>r - DOT1900877) <b>?</b> | The 'Applica<br>has bee | ation Numb<br>en created | er'             |
|----------------------------------------------------------------------------------------------------|------------------------------------------------|-------------------------------------------|-------------------------|--------------------------|-----------------|
| Application Basic Job A<br>Type Information                                                          | Application<br>Information                     | Ccupy [<br>Information                    | Documentation           | Legal<br>Agreements      | Status          |
| date must be within the range of the Project Start I *Required Information Media Parking Information | Date and Project Expiration Date.              | 1. Click & Selec                          | ot the 'Start           | Date'                    |                 |
| Start Date<br>End Date                                                                               | 02/20/2024                                     | 2                                         | 2. Click a              | & Select the             | *<br>'End Date' |
| Location * 3. Click '+ 4<br>Location (rec                                                            | Add Location'<br>juired)                       |                                           |                         |                          |                 |
| + Add Location Previous Step Next Step                                                               |                                                | * Ind                                     | icates a rec            | quired field             |                 |

#### **Adding Location Information**

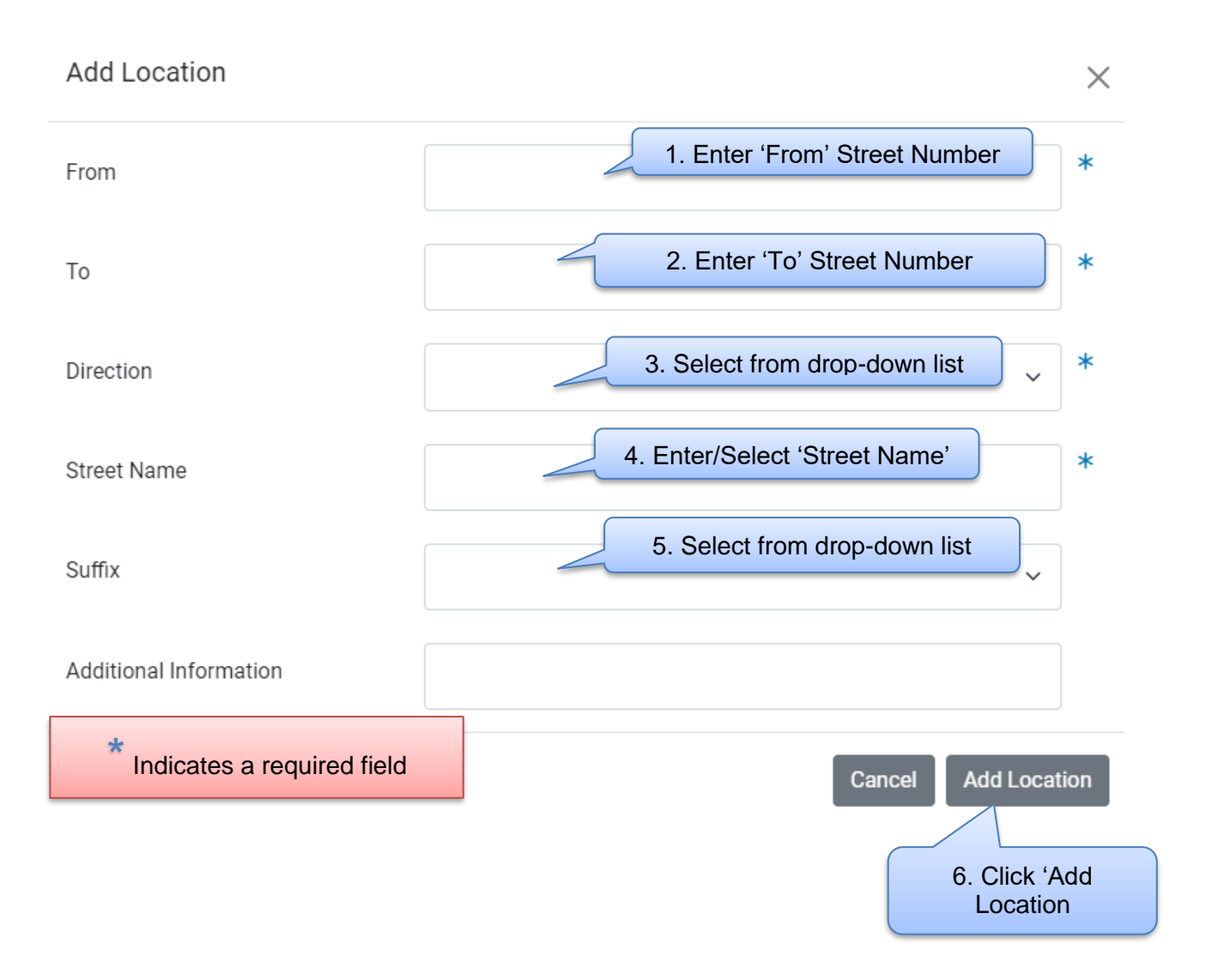

#### Location Information has been entered.

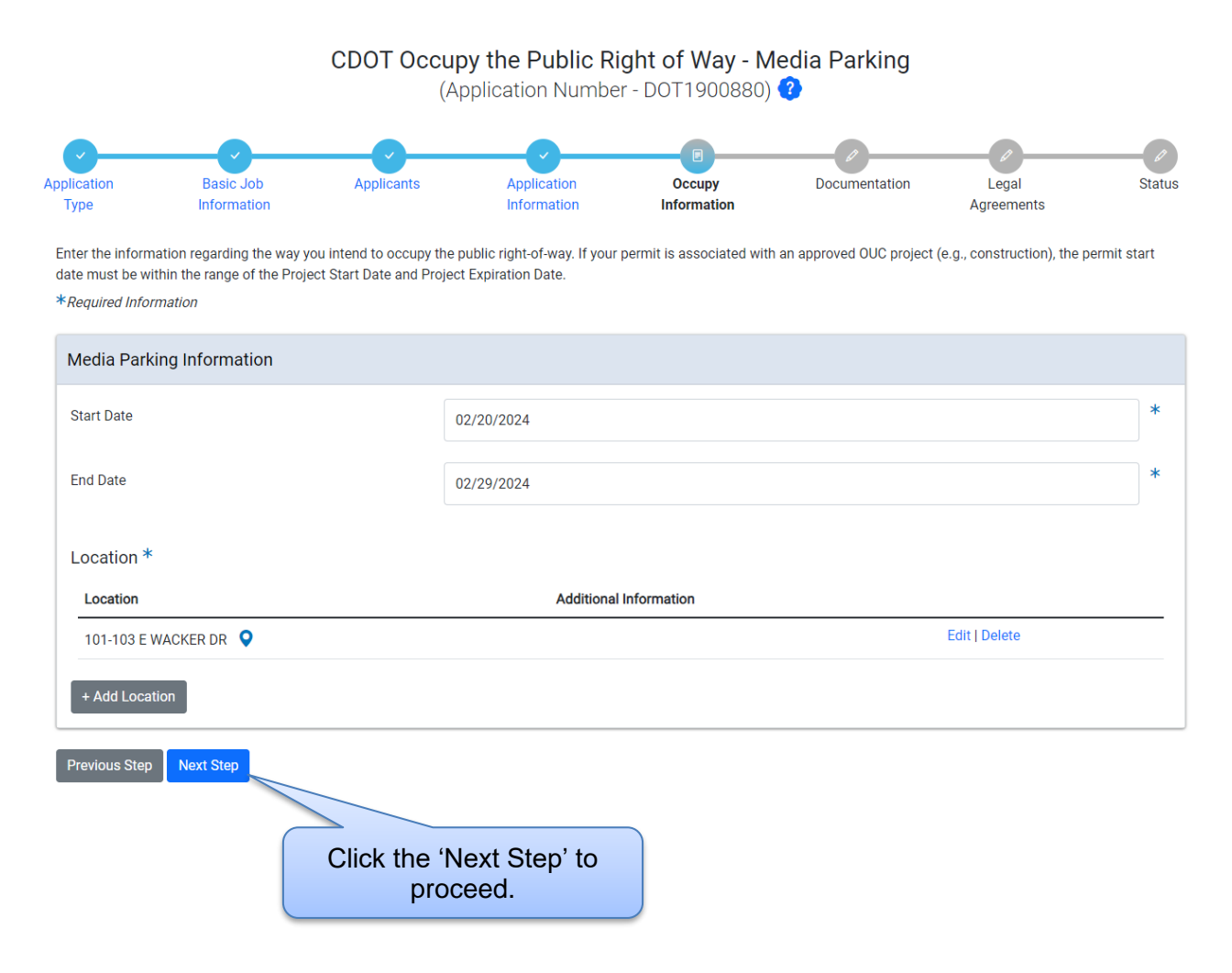

#### **Manhole Access**

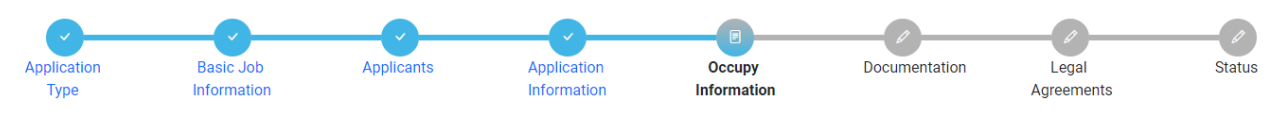

Enter the information regarding the way you intend to occupy the public right-of-way. If your permit is associated with an approved OUC project (e.g., construction), the permit start date must be within the range of the Project Start Date and Project Expiration Date.

\*Required Information

Your application has been saved and will be available in your dashboard. You may leave and return at a later time to complete this application if you wish.

| Manhole Access Information                         |                                       | 1. Click & Select<br>the 'Start Date' | 2. Click & Select     |
|----------------------------------------------------|---------------------------------------|---------------------------------------|-----------------------|
| Start Date                                         | MM/DD/YYYY                            |                                       | the 'End Date.'       |
| End Date                                           | MM/DD/YYYY                            |                                       | *                     |
| Location Information *                             | 8. Click '+ Add<br>cation' (required) |                                       |                       |
| + Add Location Information Previous Step Next Step |                                       | * Indica                              | ates a required field |

#### **Adding Location Information**

When you click on Add Location an Address pop up Window will be displayed

#### Add Location Information

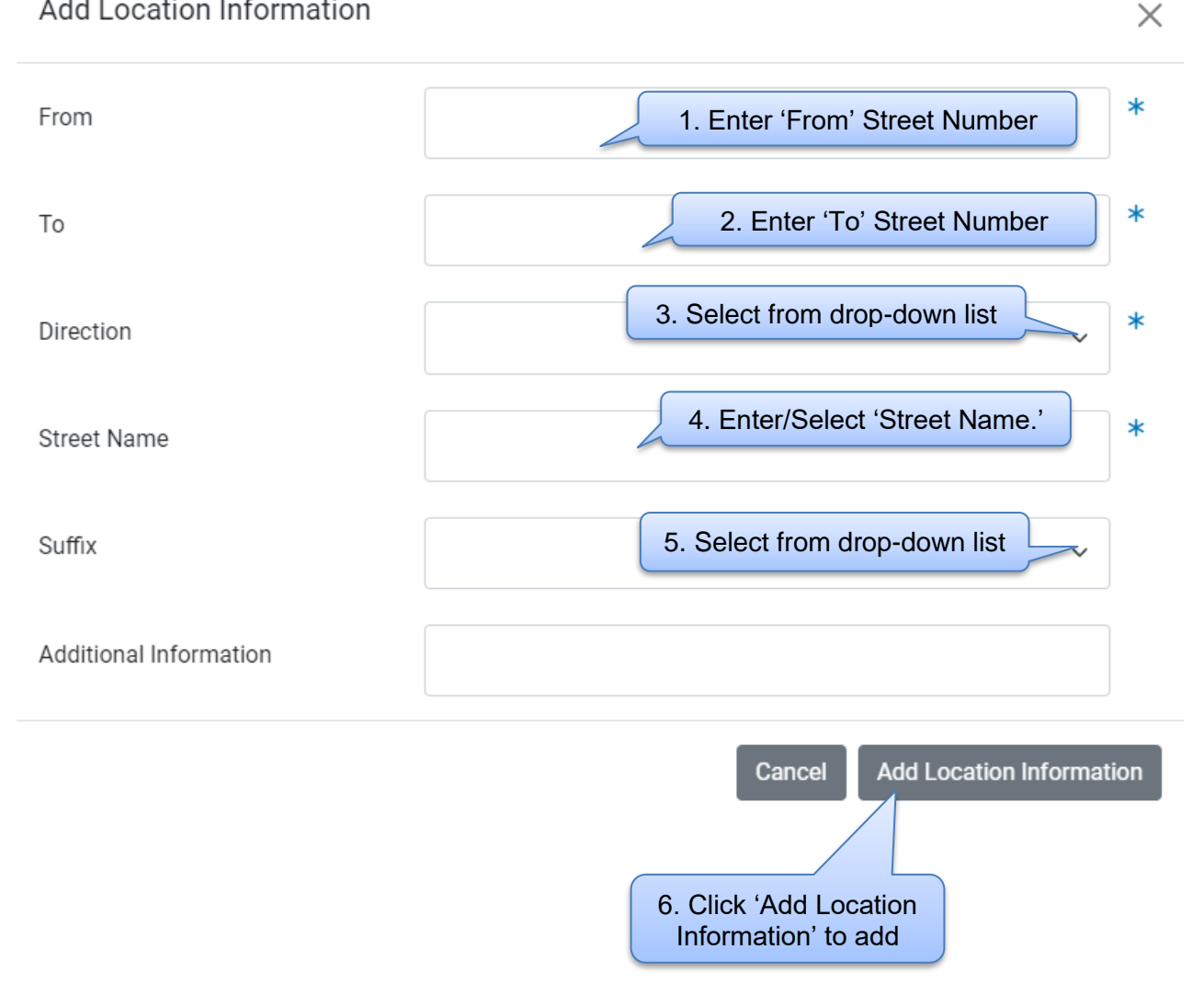

#### Location Information has been added.

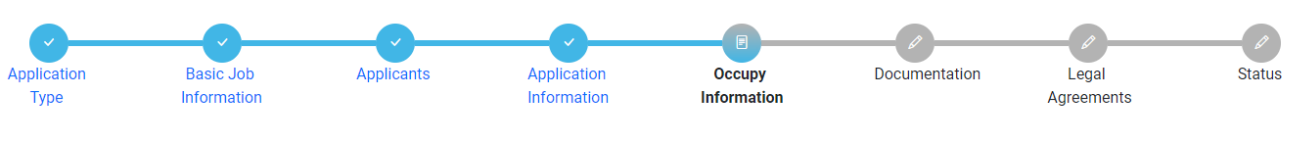

Enter the information regarding the way you intend to occupy the public right-of-way. If your permit is associated with an approved OUC project (e.g., construction), the permit start date must be within the range of the Project Start Date and Project Expiration Date.

\*Required Information

| Manhole Access Information |                                 |   |
|----------------------------|---------------------------------|---|
| Start Date                 | 02/20/2024                      | * |
| End Date                   | 02/29/2024                      | * |
| Location Information *     |                                 |   |
| Location                   | Additional Information          |   |
| 101-103 E WACKER DR ♀      | Edit   Delete                   |   |
| + Add Location Information | ick the 'Next Step' to proceed. |   |

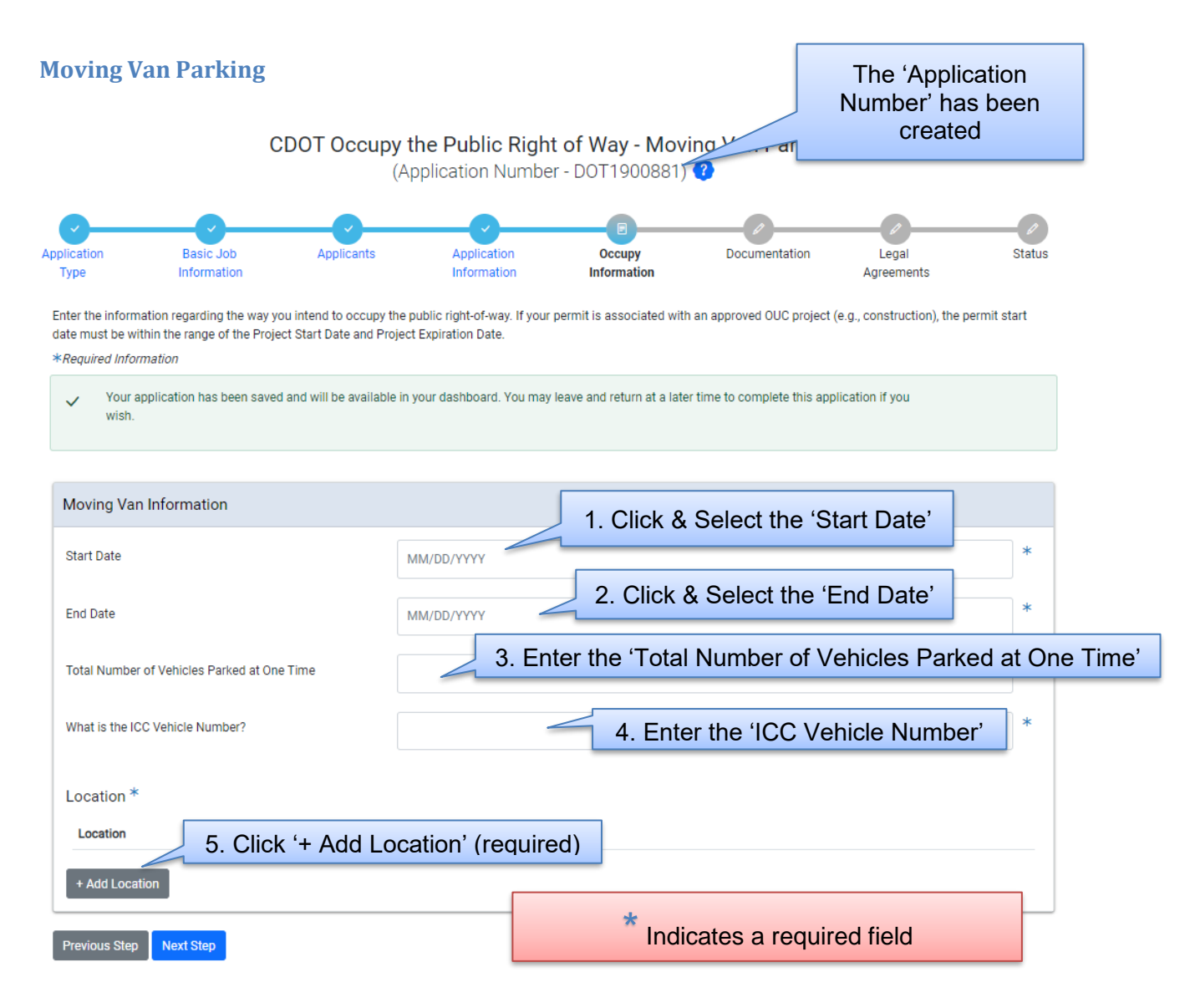

#### **Adding Location Information**

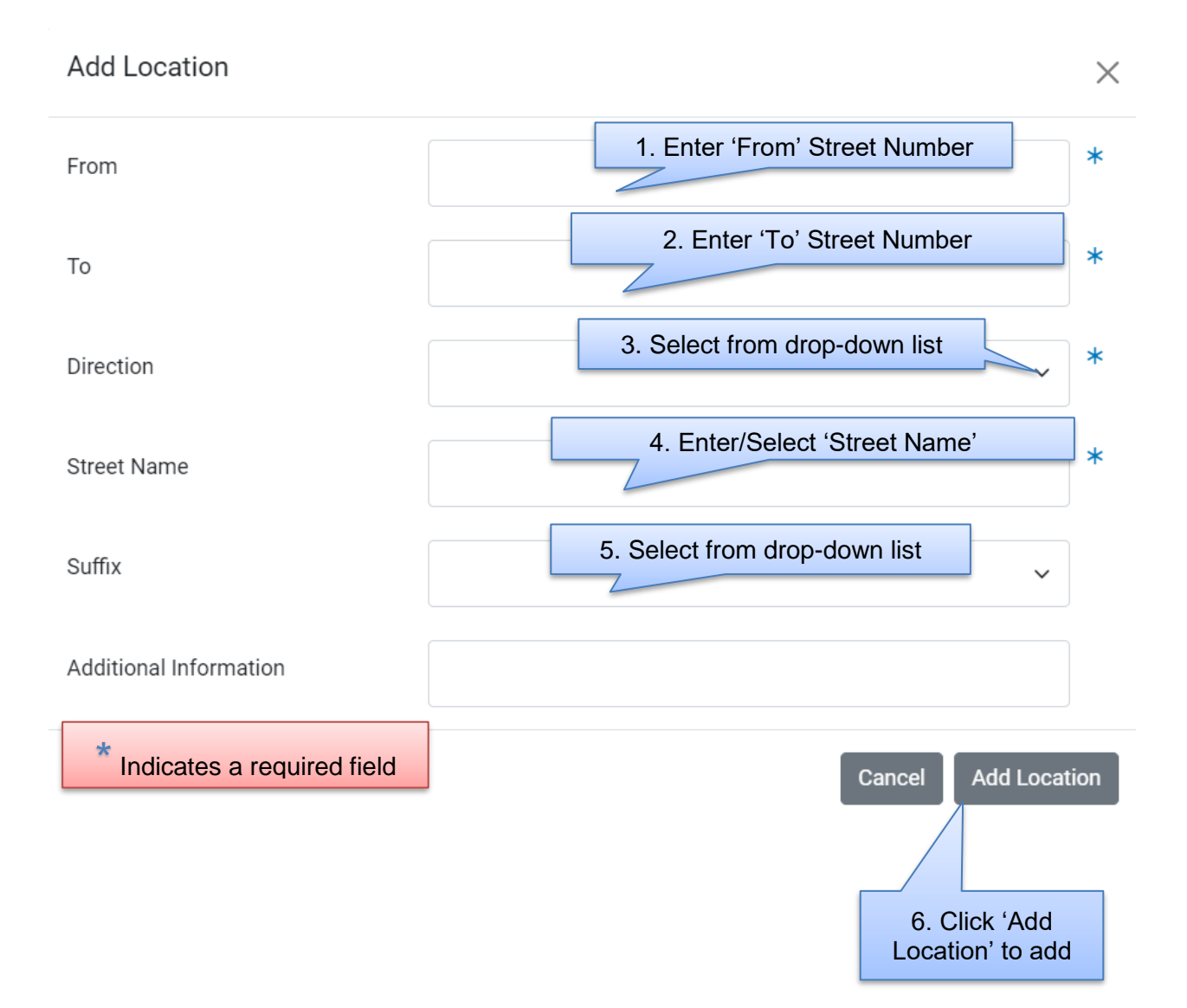

#### Location information has been added.

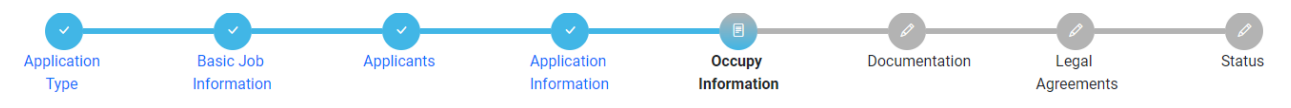

Enter the information regarding the way you intend to occupy the public right-of-way. If your permit is associated with an approved OUC project (e.g., construction), the permit start date must be within the range of the Project Start Date and Project Expiration Date.

| Moving Van Information                          |                                 |  |   |  |  |
|-------------------------------------------------|---------------------------------|--|---|--|--|
| Start Date                                      | 02/20/2024                      |  | * |  |  |
| End Date                                        | 02/29/2024                      |  |   |  |  |
| Total Number of Vehicles Parked at One Time     | 2                               |  | * |  |  |
| What is the ICC Vehicle Number?                 | 123                             |  |   |  |  |
| Location *                                      |                                 |  |   |  |  |
| Location                                        | Additional Information          |  |   |  |  |
| 101-103 E WACKER DR 💡 Edit   Delete             |                                 |  |   |  |  |
| Maximum number of Location records reached (1). |                                 |  |   |  |  |
| Previous Step Next Step C                       | lick the 'Next Step' to proceed |  |   |  |  |

# 6. Documentation

To add a document to the application

- Click the '+Add Document' button. • Note: Only JPG, pdf, or PNG files can be CDOT Occupy the Public Right of Way - Barricades, Equipment and Temporary Driveways (Application Number - DOT1900869) 😗 Application Basic Job Applicants Application Occupy Documentation Legal Status Information Information Information Agreements Туре Upload any relevant documentation. If this permit is for an arterial street, a completed work zone sketch is required. You can find a template here. The following documentation is required for this application: · Work Zone Sketch/Traffic Plan Upload Required - This action can be completed on the 'Documentation' page Documents Click the '+Add Document' + Add Document Previous Step Next Step
  - *Click* the Add Document...' button the locate a document.

| Add Document                                                                                                    | $\times$ |
|----------------------------------------------------------------------------------------------------|----------|
| Approved File Types: jpg, pdf, png Click the 'Choose File' button to locate a Choose File No file chosen                                |          |
| Select the type(s) of documents that are included in the selected file:<br>General Documentation for CDOT Permits<br>Work Zone Sketches |          |
| Cancel                                                                                                    | Upload   |

#### • Add the file.

|                                                         |                    |                       | 1. Highlig | ht the document    |            |           |
|---------------------------------------------------------|--------------------|-----------------------|------------|--------------------|------------|-----------|
| Name                                                    | Date modified      | Туре                  |            |                    |            |           |
| ✓ Today                                                 |                    |                       |            |                    |            |           |
| DOT_Occupy_Public_Right_of_Way_Permit (2) 1.docx        | 2/28/2024 12:30 PM | Microsoft Word Doc    | 5,602 KB   |                    |            |           |
| <ul> <li>Yesterday</li> </ul>                           |                    |                       |            |                    |            |           |
| MicrosoftTeams-image (8).png                            | 2/27/2024 10:48 AM | PNG File              | 31 KB      |                    |            |           |
| <ul> <li>Earlier this week</li> </ul>                   |                    |                       |            |                    |            |           |
| MicrosoftTeams-image (7) ppg                            | 2/26/2024 10:42 PM | PNG File              | 233 KB     |                    |            |           |
| MicrosoftTeams-image (6).png                            | 2/26/2024 10:42 PM | PNG File              | 233 KB     |                    |            |           |
| MicrosoftTeams-image (5).png                            | 2/26/2024 10:42 PM | PNG File              | 233 KB     |                    |            |           |
| 🔚 sqldeveloper-23.1.1.345.2114-x64.zip                  | 2/26/2024 6:58 PM  | Compressed (zipped)   | 447,969 KB |                    |            |           |
| DOT_Occupy_Public_Right_of_Way_Permit (2) (1).pdf       | 2/26/2024 6:30 PM  | Microsoft Edge PDF    | 5,498 KB   |                    |            |           |
| <ul> <li>Last week</li> </ul>                           |                    |                       |            |                    |            |           |
| DOBEpp000.dll                                           | 2/22/2024 4:58 PM  | Application extension | 1,205 KB   |                    |            |           |
| Untitled.png                                            | 2/19/2024 11:22 AM | PNG File              | 393 KB     |                    |            |           |
| <ul> <li>Earlier this month</li> </ul>                  |                    |                       |            |                    |            |           |
| 🚝 ac.zip                                                | 2/16/2024 10:19 AM | Compressed (zipped)   | 42,523 KB  | 2. Click           | the 'Ope   | en' butto |
| Thirupathi_Salendra_130268_2024 GPS Delivery Utilizatio | 2/14/2024 12:16 PM | Microsoft Edge PDF    | 86 KB      | to sele            | act the do | cument    |
| DOB IPS11 Phase 1C Requirements.xlsx                    | 2/13/2024 10:54 AM | Microsoft Excel Work  | 18 KB      |                    |            | Joannonn  |
| EPP milestones REV8_TK.pdf                              | 2/12/2024 6:17 PM  | Microsoft Edge PDF    | 1,568 KB   |                    |            |           |
| DOR FPP DesignAnalysis V2 1 vlsv                        | 2/9/2024 3·47 PM   | Microsoft Excel Work  | 77 KR      |                    |            |           |
| e:                                                      |                    |                       |            | → All fi           | ~          |           |
| -                                                       |                    |                       | [1]al-     |                    | Consel     |           |
|                                                         |                    |                       | opic       | ou nom mobile Open | Cancel     |           |

1

## • Select the type of document that you uploaded

| Add Docum       | ent                           | $\times$                                                   |
|-----------------|-------------------------------|------------------------------------------------------------|
| Approved File T | ypes: jpg, pdf, png           |                                                            |
| Choose File     | No file chosen                | If your permit is for work on an Arterial Street, you must |
| Select the type | (s) of documents that are inc | upload a Work Zone Sketch.                                 |
| 🗌 General Doo   | cumentation for CDOT Permits  | 5                                                          |
| Work Zone       | Sketches                      |                                                            |
|                 |                               |                                                            |

Cancel

• Click the 'Upload' button to add the document to the application.

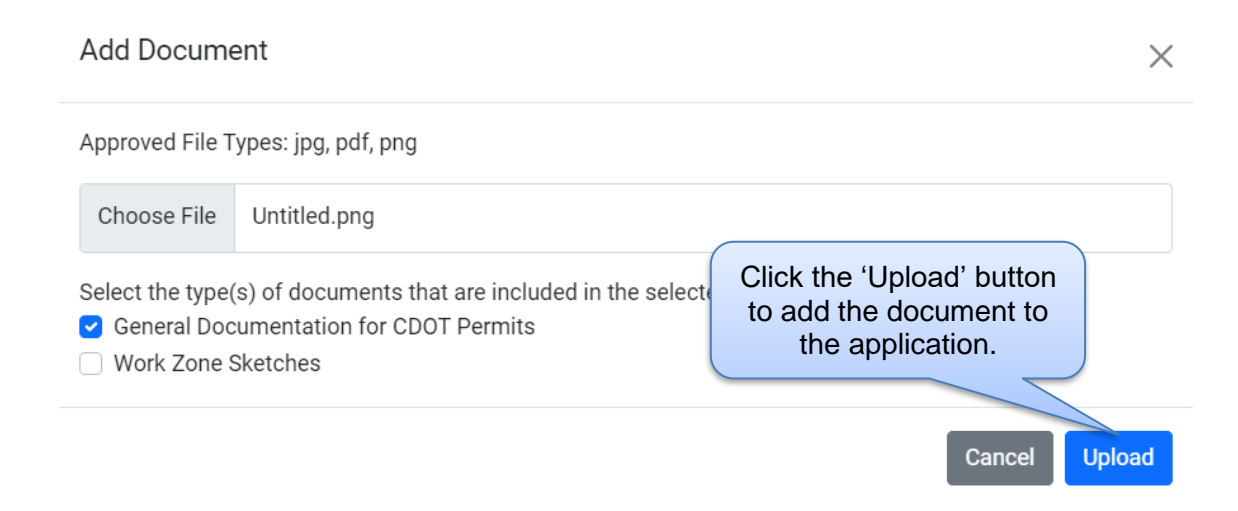

The document has been added.

• Click the 'Next Step' button to proceed.

CDOT Occupy the Public Right of Way - Barricades, Equipment and Temporary Driveways (Application Number - DOT1900869) **?** 

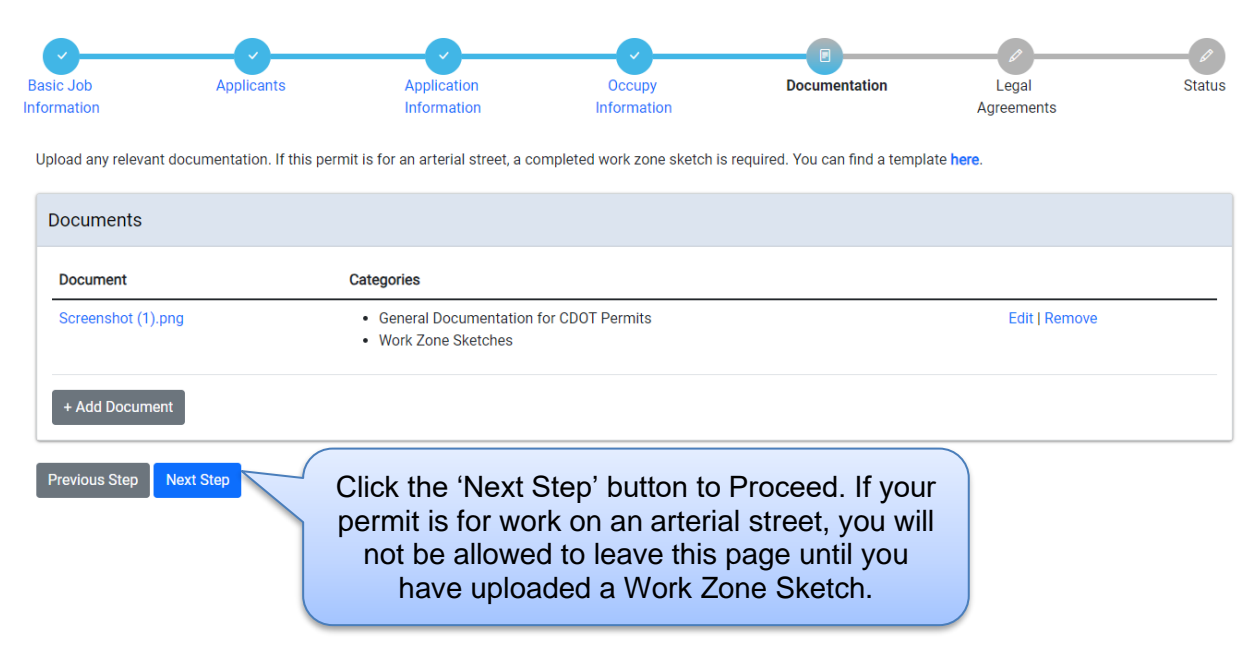

# 7. Legal Agreements

The legal agreement must be acknowledged.

- *Click* the 'I Accept' checkbox.
- Click the 'Submit' button to proceed.

CDOT Occupy the Public Right of Way - Barricades, Equipment and Temporary Driveways

(Application Number - DOT1900869) 😗

| Basic Job                                               | Applicants                                                                                                    | Application                                                                                                    | Occupy                                                                      | Documentation                                       | Legal                        | Status   |
|---------------------------------------------------------|----------------------------------------------------------------------------------------------------|----------------------------------------------------------------------------------------------------|-----------------------------------------------------------------------------|-----------------------------------------------------|------------------------------|----------|
| Information                                             |                                                                                                    | Information                                                                                                    | Information                                                                 |                                                     | Agreements                   |          |
| In order to finish y                                    | our application, you must agr                                                                                                  | ee to the terms and condition                                                                                       | s below.                                                                    |                                                     |                              |          |
| *Required Inform                                        | ation                                                                                                    |                                                                                                    |                                                                             |                                                     |                              |          |
| Legal Agreen                                            | nents                                                                                                    |                                                                                                    |                                                                             |                                                     |                              |          |
| By accepting<br>1. You have<br>you belie<br>2. You unde | this agreement you are certif<br>personally examined and are<br>ve that all information submi<br>rstand and agree that clickin | ying that:<br>e familiar with all the informat<br>tted is true, correct, and comp<br>g "l agree" will be deemed the | ion submitted in response to<br>Jete; and<br>equivalent of a signature in e | the questions contained in this<br>electronic form. | notice, and any attachments, | and that |
| I Accept                                                | * 1. Click                                                                                                    | the 'I Accept' c                                                                                                    | heckbox to acc                                                              | cept the agreem                                     | ent                          |          |
|                                                         |                                                                                                    |                                                                                                    |                                                                             |                                                     |                              |          |
| Previous Step                                           | Submit                                                                                                    | 2. Click the 'S                                                                                                    | ubmit' button to                                                            | Proceed                                             |                              |          |

## 8. Status

Congratulations! You have finished entering the application.

The application is being processed and sent to CDOT for review.

Note: the remainder of the application can be viewed by scrolling down the page.

CDOT Occupy the Public Right of Way - Barricades, Equipment and Temporary Driveways (Application Number - DOT1900869)

| Basic Job                | Applica                                                                                                    | ants                             | Application<br>Information                                    | Occupy<br>Information                             | Documentation                           | Legal<br>Agreements | E |  |  |
|--------------------------|----------------------------------------------------------------------------------------------------|----------------------------------|---------------------------------------------------------------|---------------------------------------------------|-----------------------------------------|---------------------|---|--|--|
| <u> </u>                 | <ul> <li>Application Information:</li> <li>Your account or a Supage.</li> <li>Your application is c</li> </ul>                                                       | ub-Contractors accour            | nt is currently on hold. Pleas<br>You will receive an email w | se contact CDOT for mo<br>hen the review is compl | re information, contact details<br>ete. | at bottom of this   |   |  |  |
| Cancel A<br>Note: If you | Cancel Application       Manage Parking Restrictions         Note: If you require parking restrictions, please click the "Manage Parking Restrictions" button above. |                                  |                                                               |                                                   |                                         |                     |   |  |  |
| Summa                    | ary                                                                                                    |                                  |                                                               |                                                   |                                         |                     |   |  |  |
| Туре                     |                                                                                                    | CDOT Occupy the Put              | lic Right of Way                                              |                                                   |                                         |                     |   |  |  |
| Status                   |                                                                                                    | Application Checks               |                                                               |                                                   |                                         |                     |   |  |  |
| Applica                  | ants                                                                                                    | WINSTON TOWERS C<br>And 1 Others | ONDO ASSOC-Applicant                                          |                                                   |                                         | more info           |   |  |  |

Note: Scroll down the page to see additional application information

## If a Service Request is needed

'Adding a Service Request' is the next step...

# Adding a Service Request:

#### • Click the 'Manage Parking Restrictions' button.

CDOT Occupy the Public Right of Way - Barricades, Equipment and Temporary Driveways (Application Number - DOT1900894)

| Basic Job<br>Information | Applicants                                                                                                    | Application<br>Information                     | Occupy<br>Information           | Documentation              | Legal<br>Agreements | Status |
|--------------------------|----------------------------------------------------------------------------------------------------|------------------------------------------------|---------------------------------|----------------------------|---------------------|--------|
|                          | <ul> <li>pplication Information:</li> <li>Your account or a Sub-Contractors a page.</li> <li>Your application is currently under reasonable of the second second se</li></ul> | account is current C<br>eview. You will rec Re | lick the 'Managestrictions' but | ge Parking<br>ton to raise | at bottom of this   |        |
| Cancel A<br>Note: If you | pplication Manage Parking Restr                                                                                                    | ictions<br>k the "Manage Parking Restr         | ictions" button above.          |                            |                     |        |

| Summary    |                                      |           |  |  |  |  |  |  |
|------------|--------------------------------------|-----------|--|--|--|--|--|--|
| Туре       | CDOT Occupy the Public Right of Way  |           |  |  |  |  |  |  |
| Status     | Application Checks                   |           |  |  |  |  |  |  |
| Applicants | WINSTON TOWERS CONDO ASSOC-Applicant | more info |  |  |  |  |  |  |
|            |                                      |           |  |  |  |  |  |  |

Once you click the '**Manage parking Restrictions**' button you will be navigated To the below page.

#### Service Requests for Permit # DOT1900894

| Note: If you require parking restrictions within 72 hours, please contact CDOT. |              |                                                      |              |        |           |     |  |  |
|---------------------------------------------------------------------------------|--------------|------------------------------------------------------|--------------|--------|-----------|-----|--|--|
| Permit Loc                                                                      | ation: 101-1 | 03 E WACKER DR                                       |              |        |           |     |  |  |
| Location                                                                        | Street Side  | Click the '+Add Service<br>Request(optional) button. | ting Timings | Status | SR Number | Fee |  |  |
| + Add Service Re                                                                | equest       |                                                      |              |        |           |     |  |  |

## **Entering Service Request Information**

- Enter the 'Purpose of Posting.'
- Select the 'Side of the Street' from the drop-down list.
- Select the 'Posting Begins' date.

| 0  | 1  | Febru | uary 2 | 024 0 |    |    |  |
|----|----|-------|--------|-------|----|----|--|
| Su | Мо | Tu    | We Th  |       | Fr | Sa |  |
|    |    |       |        | 1     | 2  | 3  |  |
| 4  | 5  | 6     | 7      | 8     | 9  | 10 |  |
| 11 | 12 | 13    | 14     | 15    | 16 | 17 |  |
| 18 | 19 | 20    | 21     | 22    | 23 | 24 |  |
| 25 | 26 | 27    | 28     | 29    |    |    |  |

• Select the 'Posting Ends' date.

| 0  | 1  | Febru | uary 2 | 024 | 0  |    |  |
|----|----|-------|--------|-----|----|----|--|
| Su | Мо | Tu    | We     | Th  | Fr | Sa |  |
|    |    |       |        | 1   | 2  | 3  |  |
| 4  | 5  | 6     | 7      | 8   | 9  | 10 |  |
| 11 | 12 | 13    | 14     | 15  | 16 | 17 |  |
| 18 | 19 | 20    | 21     | 22  | 23 | 24 |  |
| 25 | 26 | 27    | 28     | 29  |    |    |  |

- Enter 'Special Instructions for Traffic Services' (optional)
- Click the 'Add Service Request' button.

 $\times$ 

## Add Service Request for permit location 101-103 E WACKER DR

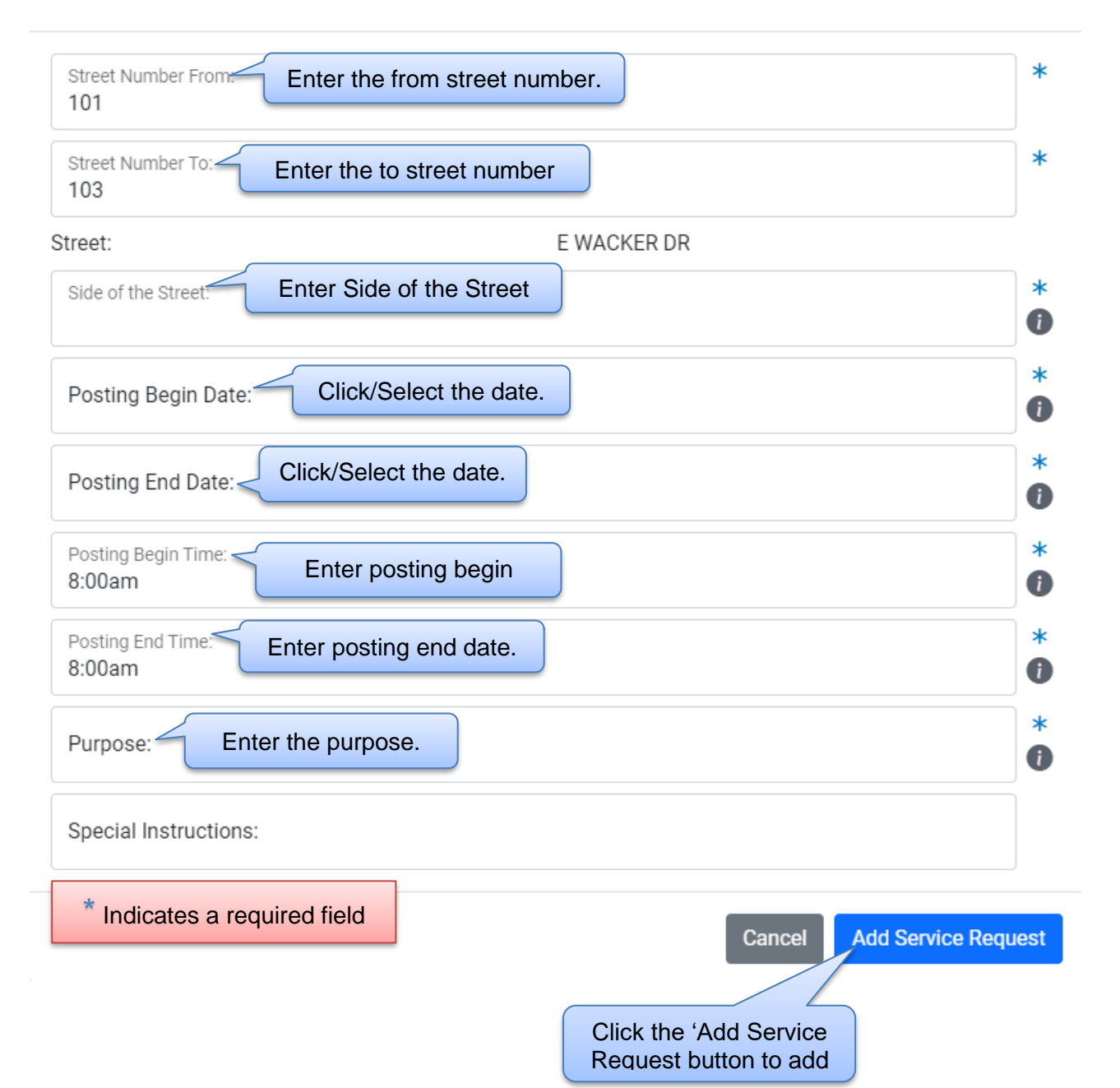

Your Service Request has been added.

• *Click* the 'View Permit Status' button to Know the application status.

| Service Requests                                      | : # DOT19           | Clic       | Click 'View Permit<br>Status' |                   |                |           |        |                      |
|-------------------------------------------------------|---------------------|------------|-------------------------------|-------------------|----------------|-----------|--------|----------------------|
| Note: If you require parking rest Permit Location: 10 | rrictions within 72 | CKER DR    | ontact CDOT.                  |                   |                |           |        | View Permit Status   |
| Location                                              | Street Side         | Begin Date | End Date                      | Posting Timings   | Status         | SR Number | Fee    |                      |
| 101-103 E WACKER DR                                   | E                   | 3/4/2024   | 3/5/2024                      | 8:00 AM - 8:30 AM | Pending Permit |           | \$0.00 | View   Edit   Delete |

+ Add Service Request

# Sign Out

When finished, be sure to sign out.

- *Click* the drop-down arrow beside your username.
- Select 'Sign Out' to log off.

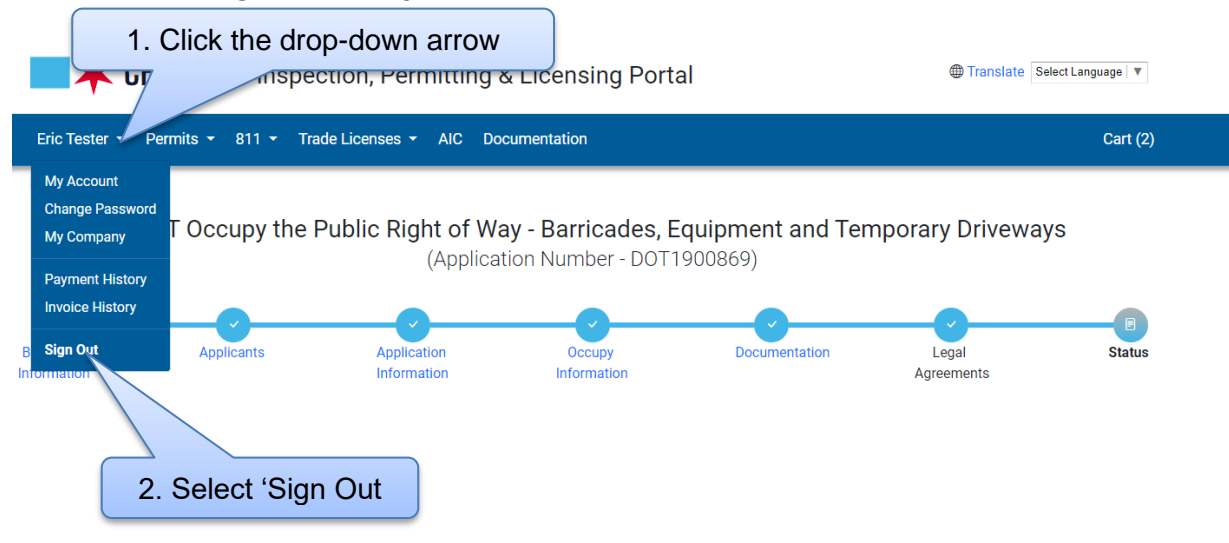